### คู่มือการใช้งานระบบ

จากการดำเนินงานพัฒนาระบบบริหารจัดการ การรับจัดงานเลี้ยงนอกสถานที่ ร้านอาหาร มุมสบาย พะเยา ผู้ศึกษาได้ดำเนินงานตามขั้นตอน และแผนการดำเนินงานที่กำหนดไว้ โดย สามารถนำเสนอ ระบบเว็บไซต์ และสามารถจำแนกประเภทตามผู้ใช้งาน โดยการใช้งานเว็บไซต์ สามารถแบ่ง ออกตามระดับผู้ใช้งานได้ 5 ระดับการใช้งาน ดังต่อไปนี้

### 1.คู่มือการใช้งานส่วนของเจ้าของร้าน

1.1 หน้าแรกส่วนการล็อคอินเข้าระบบของเจ้าของร้าน

| _ | Mumsabye Content Manag | gment Admin | - |
|---|------------------------|-------------|---|
|   | A Username             |             |   |
|   | A Password             |             |   |

**ภาพที่ ก.1** แสดงหน้าล็อคอินเข้าสู่ระบบเจ้าของร้าน

จากภาพที่ ก.1 สามารถอธิบายถึงหน้าจอการทำงานการเข้าใช้งาน ได้ดังนี้

- 1) การกรอกยูสเซอร์เนมกับพาสเวิร์ด
- 2) การกดล็อคอินเพื่อเข้าสู่ระบบ

#### 1.2 ส่วนของหน้าแรกการเข้าสู่ระบบ

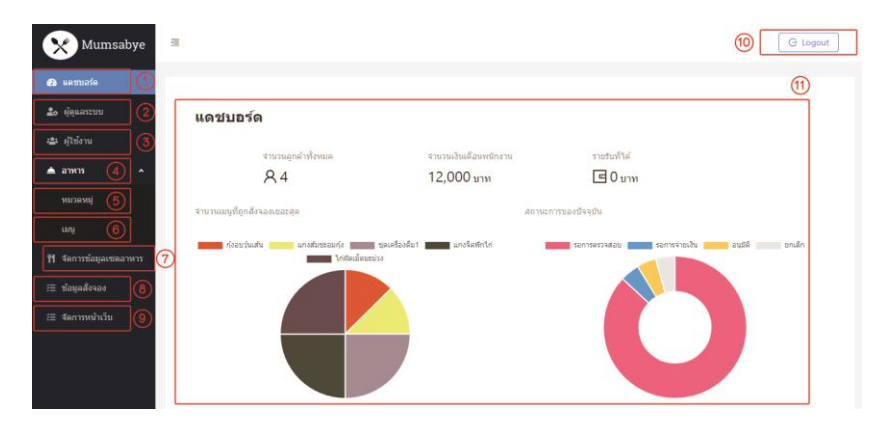

**ภาพที่ ก.2** หน้าจอแสดงส่วนหน้าแรกระบบของเจ้าของร้าน

จากภาพที่ ก.2 สามารถอธิบายถึงหน้าจอหน้าแรกเจ้าของกิจการทำการ ได้ดังนี้

- 1) แดชบอร์ดคือข้อมูลรายงานการทำงานต่าง ๆ ของร้าน
- ส่วนการจัดการผู้ดูแลระบบ
- ส่วนการจัดการผู้ใช้งาน
- 4) ส่วนการจัดการอาหาร
- 5) ส่วนการจัดการหมวดหมู่อาหาร
- 6) ส่วนการจัดการเมนูอาหาร
- 7) ส่วนการจัดการชุดเมนูอาหาร
- 8) ส่วนการจัดการการจอง
- 9) ส่วนการจัดการหน้าเว็บไซต์
- 10) ปุ่มสำหรับการล็อคเอาท์
- 11) หน้าจอแสดงรายงานต่าง ๆ ของร้าน

#### 1.3 ส่วนของการจัดการผู้ดูแลระบบ

| Mumsabye                                                      | UU.               |                   |                          | G Logout                |
|---------------------------------------------------------------|-------------------|-------------------|--------------------------|-------------------------|
| <b>&amp;</b> unvusin                                          |                   |                   |                          | (2) ( <sup>©</sup> trất |
| <ul> <li>ผู้ดูแลระบบ</li> <li>ผู้ใช่งาน</li> </ul>            | ชื่อผู้ใช้        | สานหน่อ           | วันที่สร้าง              | 3                       |
| ארארה אַ א                                                    | admin<br>employee | Admin<br>Employee | 06/07/2019<br>06/07/2019 | ແກ້ໃນ)ລະ<br>ແກ້ໃນ)ລະ    |
| หมวดหมู่                                                      | Shyarm            | Admin             | 14/08/2019               | ແກ້ໄປ]ລນ                |
| យរដ្                                                          |                   |                   |                          | < 1 >                   |
| <ol> <li>สอการขอมูลเขตอาหาร</li> <li>ข้อมูลสั่งจอง</li> </ol> |                   |                   |                          |                         |
| /⊟ จัดการหน้าเว็บ                                             |                   |                   |                          |                         |

**ภาพที่ ก.3** หน้าจอแรกของส่วนจัดการผู้ดูแลระบบ

จากภาพที่ ก.3 สามารถอธิบายถึงหน้าแรกของส่วนผู้ดูแลระบบ ได้ดังนี้

- 1) ส่วนการเลือกหัวข้อเมนูจัดการ
- 2) ส่วนเพิ่มข้อมูลผู้ดูแลระบบ
- ส่วนจัดการแก้ไข ลบข้อมูลผู้ดูแลระบบ

| ะ ผู้สุมหรวมม                        | สร้างผู้ดูแลระบบ |               |   |
|--------------------------------------|------------------|---------------|---|
| ว ผู้ใช้งาน                          |                  |               |   |
| атита л                              | ชื่อผู้ไข่:      | Username      |   |
| ревски                               | ระโสนต่าน:       | Password      | 9 |
| iany                                 | ยินยังเหลือเหนะ  | Passwortt     | 2 |
| รัดการข้อมูลเชดกาหาร<br>ข้อมูลสังจอง | ชื่อ - นามสกุล:  | fulrare.      |   |
| วัดการหน้าเว็บ                       | ເນລະຈັກຮ         | Phone         |   |
|                                      | Aug:             | Address       |   |
|                                      | เลขน้ครประชาชน:  | Identity Card |   |
|                                      | ส่วนวนเงินเดือน: | Salay         |   |
|                                      | (2) d'unie:      | ufiandrumus 🗸 |   |

**ภาพที่ ก.4** หน้าจอแสดงการเพิ่มผู้ดูแลระบบ

จากภาพที่ ก.4 สามารถอธิบายถึงการเพิ่มผู้ดูแลระบบ ได้ดังนี้

- ส่วนการกรอกข้อมูลส่วนตัวของผู้ดูแลระบบ
- 2) ส่วนการจัดการตำแหน่งของคนในระบบ
- ส่วนการยืนยันการเพิ่มข้อมูลผู้ดูแลระบบ

| 🕴 แก้ไขผู้ดูแลระบบ                                  |               |
|-----------------------------------------------------|---------------|
| efterna<br>การการการการการการการการการการการการการก |               |
| саўіс:<br>литя ^                                    | aomin         |
| urianter (practa                                    | Pasword Ø     |
| ยินอินรูฟสตาน:                                      | Pasword Ø     |
| รัดการข้อมูลเซลอาหาร                                |               |
| กักมุลส์งางกา                                       |               |
| ຈັດການນຳເວັ້ນ ແມລກິໂນສະ                             | Phone         |
| flag:                                               | Addres        |
| เลขบัครประชาชน:                                     | Identity Card |
| จำนานงันเดือน:                                      | Salary        |
| เด้าแหน่ง:                                          | tijua 💛       |

# **ภาพที่ ก.5** ส่วนการแก้ไขข้อมูลผู้ดูแลระบบ

จากภาพที่ ก.5 จะทำการแสดงส่วนการแก้ไขข้อมูลผู้ดูแลระบบจากที่เคยสร้างไอดีขึ้น มาแล้ว สามารถแบ่งได้เป็นดังนี้

- 1) ส่วนการกรอกข้อมูลรายระเอียดผู้ใช้ระบบ
- 2) ส่วนการยืนยันการแก้ไขผู้ดูแลระบบ

| Mumsabye                     | ē          |          |             | G Logout          |
|------------------------------|------------|----------|-------------|-------------------|
| <ol> <li>แดชบอร์ด</li> </ol> |            |          |             | Sure to delete? 3 |
| 🎒 พูพูแลระบบ<br>🏜 ผู้ใช้งาน  | ชื่อผู้ไข้ | ตำแหน่ง  | วันที่สร้าง | 1 Cancel OK 2     |
| 📥 อาหาร 🔷                    | admin      | Admin    | 06/07/2019  | แก้ไข ลบ          |
|                              | employee   |          | 06/07/2019  | ແກ້ໃນ ລນ          |
| หมวดหมู่                     | Shyarm     | Admin    | 14/08/2019  | ແກ້ໃນ ລນ          |
| ເມນູ                         | manager    | Employee | 13/10/2019  | ແກ້ໃນ ລນ          |
| ¥¶ จัดการข้อมูลเซตอาหาร      |            |          |             | < 1 >             |

# **ภาพที่ ก.6** ส่วนการลบผู้ดูแลระบบ

# จากภาพที่ ก.6 ส่วนการลบผู้ดูแลระบบ ขึ้นป้อปอัพตัวเลือกให้เลือกดังนี้

- 1) การยกเลิกการลบข้อมูลผู้ดูแลระบบ
- การยืนยันการลบข้อมูลผู้ดูแลระบบ

### 1.4 ส่วนการจัดการผู้ใช้งานระบบ

| Mumsabye                         | Œ        |                 |                        |            |             | G Logout      |
|----------------------------------|----------|-----------------|------------------------|------------|-------------|---------------|
| 🙆 แดชบอร์ด                       |          |                 |                        |            |             |               |
| <b>2</b> 0 ຜູ້ອູແລະະນນ           | ปีอ      | นามสกุล         | อีเมล                  | เบอร์โทร   | วันที่สร้าง |               |
| 😂 ดูเซงาน                        | jinawong | jino            | jokjack26172@gmail.com | 0958175711 | 10/09/2019  | แก้ไข ลบ      |
| 📥 อาหาร 🔷                        | จิณวงศ์  | จโน             | jisack@gmail.com       | 958175711  | 10/09/2019  | ແກ້ໃນ ລນ      |
| หมวดหมู่                         | ณัฐพล    | ทรัพย์รุ่งโรจน์ | se7enone709@gmail.com  | 823855994  | 11/09/2019  | ແຕ່ໃນ ລນ      |
| աղ                               | Kanin    | metha           | yoohoonyy@gmail.com    | 0882237822 | 02/10/2019  | แก้ไข่เลบ (3) |
| <b>ที่1</b> จัดการข้อมูลเซตอาหาร | L        |                 |                        |            |             | < 1 >         |
| /⊟ ข้อมูลสั่งจอง                 |          |                 |                        |            |             |               |
| ∛≣ จัดการหน้าเว็บ                |          |                 |                        |            |             |               |

ภาพที่ ก.7 ส่วนหน้าแรกของการจัดการผู้ใช้งานระบบ

จากภาพที่ ก.7 จะแสดงถึงหน้าแรกของการจัดการผู้ใช้งาน และมีรายละเอียดต่าง ๆ ดังนี้

- 1) ส่วนแสดงผู้ใช้งานระบบ
- ส่วนเพิ่มผู้ใช้งานระบบ
- 1.3 ส่วนจัดการแก้ไข ลบ ผู้ใช้งานระบบ

| #ตุแลระบบ<br>สร้างผู้ใช้งาน |              |
|-----------------------------|--------------|
| น ญี่ไข้งาน                 |              |
| สาหาข 🄶                     | i fmail      |
| านวดหมู่ รงโสด่าน           | e Password 9 |
| นสมุ<br>ยืนยันรหัสต่าน      | Password 9   |
| จัดการข้อมูลเขตอาหาร        |              |
| ข่อขุดสังของ ช่อ            | FirstName    |
| จัดการหน้าเว็บ นามสกุล      | 1 LastMame   |
| เมอร์โทรสัพท์               | Phone        |
| ที่อยู                      | 1 Address    |

**ภาพที่ ก.8** หน้าจอแสดงการเพิ่มผู้ใช้งานระบบ

จากภาพที่ ก.8 จะทำการแสดงส่วนการเพิ่มข้อมูลผู้ใช้งานระบบ โดยมีส่วนต่าง ๆ ดังนี้

- 1) การเพิ่มข้อมูลรายระเอียดของผู้ใช้งาน
- 2) ส่วนการยืนยันการสร้างผู้ใช้งาน

| Lennade (1                        |                             |   |
|-----------------------------------|-----------------------------|---|
| <sub>ย่อนสรรรม</sub> แก้ไขผู้ใช้ง | าน                          |   |
| ญรีเของน                          |                             |   |
| атитя ^                           | δωα: jokjadk26172@gmail.com |   |
| พมวดหญ่                           | Addinu: Password            | 0 |
| นกุม<br>ยืนยัน                    | Amiru: Pessword             | # |
| จัดการข้อมูลเขตอาหาร              | fa: jinawong                |   |
| น่อมูลสังจอง                      |                             |   |
| ริสภารหน้าเว็บ                    | anada; huo                  |   |
| ເນລກ                              | หลังหน้: 0958175711         |   |
|                                   | And Linking                 |   |

# **ภาพที่ ก.9** หน้าจอการแก้ไขผู้ใช้งาน

จากภาพที่ ก.9 จะแสดงส่วนหน้าจอการแก้ไขข้อมูลผู้ใช้ระบบ โดยจะมีส่วนต่าง ๆ ดังนี้

- 1) การเพิ่มข้อมูลรายระเอียดของผู้ใช้งาน
- ส่วนการยืนยันการแก้ไขผู้ใช้งาน

| <ul> <li>2. แครบอร์ต</li> <li>2. ตู้ดูแลระบบ</li> <li>2. ตู้ไร่งาน</li> <li>2. ตู้ไร่งาน</li> </ul>                                                                                                    |                  |                        |            |             |                 |
|----------------------------------------------------------------------------------------------------|------------------|------------------------|------------|-------------|-----------------|
| 🍰 ผู้ดูแลระบบ<br>🐮 ผู้ใช้งาน                                                                                                    |                  |                        |            |             |                 |
| 😂 ผู้ไข้งาน                                                                                                    |                  | 9000 L                 |            |             | Sure to delete? |
| in the line of the line of the | นามสกุล          | อีเมล                  | เบอร์โทร   | วันที่สร้าง |                 |
| A power                                                                                                    | ong jino         | jokjack26172@gmail.com | 0958175711 | 10/09/2019  | แก้ไข ลบ        |
| - มีพร                                                                                                    | ส์ จิโน          | jisack@gmail.com       | 958175711  | 10/09/2019  | แก้ไข่ ลบ       |
| หมวดหมู่ ณัฐพล                                                                                                    | ด พรัพย์รุงโรจน์ | se7enone709@gmail.com  | 823855994  | 11/09/2019  | แก้ไข่ลบ        |
| เมนู Kanin                                                                                                    | metha            | yoohoonyy@gmail.com    | 0882237822 | 02/10/2019  | แก้ไข อบ        |
| <b>ที่</b> ∣ี จัดการข้อมูลเชดอาหาร                                                                                                    |                  |                        |            |             | < 1 >           |

**ภาพที่ ก.10** หน้าจอแสดงการลบผู้ใช้งาน

จากภาพที่ ก.10 จะแสดงส่วนการลบโดยมีรายละเอียดดังนี้

- 1) การยกเลิกการลบข้อมูล
- การยืนยันการลบข้อมูล

### 1.5 ส่วนการจัดการหมวดหมู่อาหาร

| Mumsabye                        | U.                    |                          | G Logout             |
|---------------------------------|-----------------------|--------------------------|----------------------|
|                                 | 1                     |                          | ن<br>ن د بناید       |
| 🚁 ผู้ใช้งาน                     | ชื่อ                  | วันที่สร้าง              |                      |
| ≜ อาหาร ^                       | Appetizer<br>Hot Dish | 08/08/2019<br>08/08/2019 | ແກ້ໄນ]ຄນ<br>ແກ້ໄນ]ຄນ |
| หมวดหมู่                        | Main Dish             | 08/08/2019               | แก้ไข ลบ             |
| uni                             | Rice Dish             | 08/08/2019               | แก้ไข[อบ             |
| -                               | Dessert               | 08/08/2019               | แก้ไข ลบ             |
| <b>ที่</b> จัดการข้อมูลเชตอาหาร | Fruit                 | 14/08/2019               | ແກ້ໃນ ຸລນ            |
| รื⊟ ข้อมูลสังจอง                | Drink Set             | 14/08/2019               | แก้ไข]ลบ             |
| รั≣ จัดการหน้าเว็บ              | ของนึ่ง               | 21/09/2019               | แก้ไข่ อบ            |
|                                 | L                     |                          | < 1 >                |

**ภาพที่ ก.11** หน้าแรกของการจัดการหมวดหมู่อาหาร

จากภาพที่ ก.11 จะแสดงข้อมูลการจัดการต่าง ๆ ในหมวดหมู่อาหาร แบ่งได้เป็นดังนี้

- 1) แสดงชื่อหมวดหมู่อาหาร
- 2) ส่วนการแก้ไข ลบ หมวดหมู่อาหาร
- ส่วนการเพิ่มหมวดหมู่อาหาร

**ภาพที่ ก.12** หน้าจอแสดงการเริ่มต้นการสร้างหมวดหมู่อาหาร

จากภาพที่ ก.12 จะแสดงขั้นตอนของการสร้างหมวดหมู่อาหารดังนี้

- ชื่อหมวดหมู่อาหารที่ต้องการเพิ่ม
- 2) การยืนยันการสร้างหมวดหมู่อาหาร

| Mumsabye                        | 3               | G Logout |
|---------------------------------|-----------------|----------|
| 🙆 แตชบอร์ด                      | 0               |          |
| 🙇 ທູ່ອຸແລະະນນ                   | แก้ไขหมวดหมู่   |          |
| 🏝 ผู้ใช้งาน                     |                 |          |
| 📥 อาหาร 🔷                       | ชื่อ: Appetizer |          |
| หมวดหมู่                        | (2) แก้ไข กลับ  |          |
| เวณู                            |                 |          |
| <b>"  </b> จัดการข้อมูลเซตอาหาร |                 |          |
| ?่≣ ข้อมูลสังจอง                |                 |          |
| ั≣ จัดการหน้าเว็บ               |                 |          |

**ภาพที่ ก.13** หน้าจอการแก้ไขหมวดหมู่อาหาร

จากภาพที่ ก.13 จะแสดงขั้นตอนการแก้ไขหมวดหมู่อาหารได้ดังนี้

- 1) การแก้ไขชื่อหมวดหมู่อาหารจากชื่อเดิม
- การยืนยันการแก้ไขหมวดหมู่อาหาร

| 🕰 แดชบอร์ด                        |           |             | Current delated (B) 1991 |
|-----------------------------------|-----------|-------------|--------------------------|
| 🝰 ผู้ดูแลระบบ                     |           |             |                          |
| 🖀 ผู้ใช้งาน                       | ชื่อ      | วันที่สร้าง |                          |
| ± 11111                           | Appetizer | 08/08/2019  | แก้ไข อบ                 |
|                                   | Hot Dish  | 08/08/2019  | แก้ไข อบ                 |
| หมวดหมู่                          | Main Dish | 08/08/2019  | แก้ใบ อบ                 |
| เมนุ                              | Rice Dish | 08/08/2019  | แก้ไข ลบ                 |
| <b>ี่ 11</b> จัดการท้อมลเชเตอาหาร | Dessert   | 08/08/2019  | แก้ไข อบ                 |
|                                   | Fruit     | 14/08/2019  | แก้ไข ลบ                 |
| รื⊟ ข้อมูลสังจอง                  | Drink Set | 14/08/2019  | แก้ไข อบ                 |
| ∺≣ จัดการหน้าเว็บ                 | ของนึ่ง   | 21/09/2019  | แก้ไข ลบ                 |
|                                   |           |             | < [1] >                  |

### **ภาพที่ ก.14** หน้าจอแสดงการลบหมวดหมู่อาหาร

จากภาพที่ ก.14 จะแสดงป๊อปอัพการลบหมวดหมู่อาหารได้ดังนี้

- 1) การยกเลิกการลบหมวดหมู่อาหาร
- การยืนยันการลบหมวดหมู่อาหาร

#### 1.6 ส่วนการจัดการเมนูอาหาร

| nuaie              | 2                   |           |                       |             |           |
|--------------------|---------------------|-----------|-----------------------|-------------|-----------|
| ແລະະນນ             |                     |           |                       |             |           |
| ษ้อาน              | ชื่อ                | หมวดหมุ่  | ราดา                  | วันที่สร้าง |           |
|                    | French Fired        | Appetizer | 79.00 sitw            | 13/08/2019  | ແກ້ໄປ(ຂນ  |
| 175 ^              | ไก่พอลนึกเกิด       | Appetizer | 59.00 มา <del>พ</del> | 13/08/2019  | ແກ້ໄປ(ຂນ  |
| энчц               | เพ็ดพอมตุ่นเยื่อไม่ | Hot Dish  | 60.00 มาพ             | 13/08/2019  | ແກ້ໄປ(ຂນ  |
|                    | ข่าวกัดหนุ          | Rice Dish | 120.00 ארע 120.00     | 14/08/2019  | ແກ້ໄປ(ລນ  |
| การนี้หมองสมการเกา | штиц                | Main Dish | 120.00 มาพ            | 14/08/2019  | ແກ້ໄປ(ລນ  |
|                    | ข่าวเกรียน          | Appetizer | 30.00 มาพ             | 14/08/2019  | ແກ້ໃນ(ລນ  |
| มูลสังจอง          | เพราะช่งราย         | Appetizer | 60.00 มาพ             | 14/08/2019  | ແກ້ໄສ(ລນ  |
| การหน้าเว็บ        | ต่มสาพธเลน้ำบัน     | Main Dish | 120.00 มาพ            | 14/08/2019  | ແກ້ໄສ(ລນ  |
|                    | ชุดเครื่องคืม1      | Drink Set | 400.00 unw            | 14/08/2019  | ແກ້ໃຫ(ຄນ  |
|                    | anus milestrates    | Hot Date  | 100 /00 wow           | 14/08/2019  | and along |

**ภาพที่ ก.15** หน้าแรกของการจัดการเมนู

จากภาพที่ ก.15 จะแสดงให้เห็นส่วนต่าง ๆ ของหน้าการจัดการเมนูอาหาร ดังนี้

- 1) ส่วนการเพิ่มเมนูอาหาร
- 2) ส่วนแสดงข้อมูลเมนูอาหารทั้งหมด
- ส่วนการแก้ไข ลบ เมนูอาหาร
- 4) ส่วนการเปลี่ยนหน้า ของหน้าแสดงเมนูอาหาร

| ທູ່ອຸ່ມລະະນາ                     | สร้างเมนูอาหา | 3             |  |
|----------------------------------|---------------|---------------|--|
| ยุโป้งาน<br>อาหาร •              | Bai           | Narrio        |  |
| งนวดหมุ่                         | หมวดหมู่:     | เลือกหมวดหมู่ |  |
| นกมู<br>ร้องความในการแก่ความเกาะ | 5191:         | Price         |  |
| ข้อมูลสังจอง                     | รูปภาพะ       | +<br>Upload   |  |

**ภาพที่ ก.16** หน้าจอการเพิ่มเมนูอาหาร

จากภาพที่ ก.16 จะแสดงหน้าการเพิ่มเมนูอาหาร โดยมีรายละเอียดดังนี้

- 1) ส่วนการใส่ชื่อ รูปภาพ ราคา และเลือกหมวดหมู่ อาหาร
- 2) ส่วนยืนยันการเพิ่มเมนูอาหาร

| แลขบอร์ด 🚺           |                       |  |
|----------------------|-----------------------|--|
| ะ ผู้ดูแลระบบ เม     | เไขเมนูอาหาร          |  |
| ุ่⊁ ผู้ไข้งาน        |                       |  |
| . อาหาร 🔹            | Ba: French Fired      |  |
| พระวดหมุ             | พมวดหมู่: Appetizer 🗸 |  |
| uny                  | shen: 79.00           |  |
| สัดการข้อมูลเซตอาหาร |                       |  |
| ข้อมูลสั่งจอง        | וארתענ                |  |
| สุดการหน้าเว็บ       |                       |  |

**ภาพที่ ก.17** หน้าจอการแก้ไขเมนูอาหาร

จากภาพที่ ก.17 จะแสดงหน้าการแก้ไขเมนูอาหาร โดยมีรายละเอียดดังนี้

- 1) ส่วนการใส่ชื่อ รูปภาพ ราคา และเลือกหมวดหมู่ อาหาร
- 2) ส่วนยืนยันการแก้ไขเมนูอาหาร

| ງແລະະນນ          |                     |           |             |             |            |
|------------------|---------------------|-----------|-------------|-------------|------------|
| ัข้งาน           | ชื่อ                | หมวดหมู่  | ราคา        | วันที่สร้าง | (1) Cancel |
|                  | French Fired        | Appetizer | 79.00 มาท   | 13/08/2019  | ແກ້ໃນ ອນ   |
| หาร ^            | ไก่ทอดนักเกิด       | Appetizer | 59.00 บาท   | 13/08/2019  | แก้ไข ลบ   |
| วดหมู่           | เพ็ดหอมตุ้นเชื้อไม่ | Hot Dish  | 60.00 ארע   | 13/08/2019  | ແກ້ໃນ ລນ   |
|                  | ข้าวพัดหมู          | Rice Dish | 120.00 บาท  | 14/08/2019  | ແກ້ໃນ ລນ   |
| การข้อมอเสดอาหาร | บาหมู               | Main Dish | 120.00 ארע  | 14/08/2019  | ແກ້ໄນ ລນ   |
| แบบอลู่พบองอาหาก | ข้าวเกรียบ          | Appetizer | 30.00 มาท   | 14/08/2019  | ແກ້ໃນ ອນ   |
| มูลสังจอง        | เฟรนช์ฟราย          | Appetizer | 60.00 บาท   | 14/08/2019  | ແກ້ໃນ]ລນ   |
| การหน้าเว็บ      | ด้มชำทะเลน้ำขัน     | Main Dish | 120.00 บาท  | 14/08/2019  | ແກ້ໃນ ອນ   |
|                  | ชุดเครื่องดื่ม1     | Drink Set | 400.00 บาท  | 14/08/2019  | แก้ไข อบ   |
|                  | กระเพาะปลาน้ำแดง    | Hot Dish  | 100.00 unvi | 14/08/2019  | ແກ້ໃນ)ລນ   |

**ภาพที่ ก.18** หน้าจอแสดงการลบเมนูอาหาร

จากภาพที่ ก.18 จะแสดงป๊อปอัพการลบเมนูอาหารได้ดังนี้

- 1) การยกเลิกการลบเมนูอาหาร
- 2) การยืนยันการลบเมนูอาหาร

#### 1.7 ส่วนการจัดการชุดเมนูอาหาร

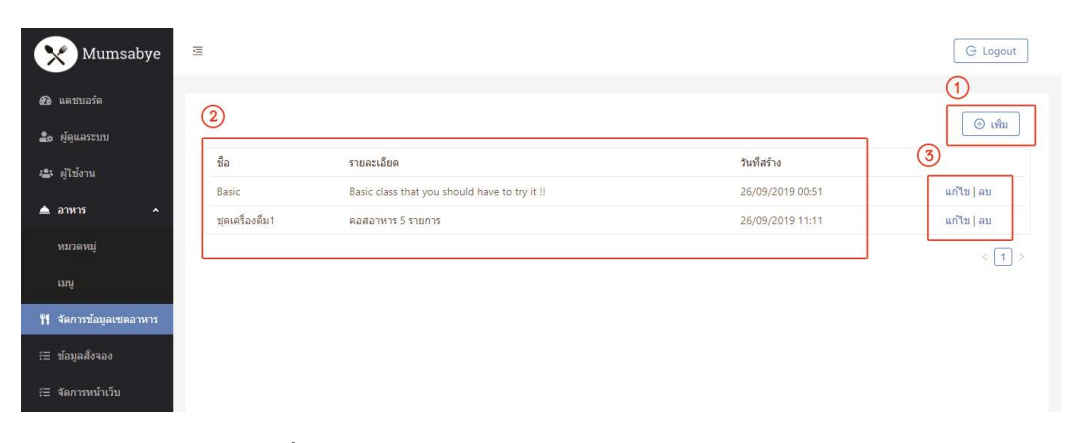

ภาพที่ ก.19 หน้าจอแรกของการจัดการชุดเมนูอาหาร

จากภาพที่ ก.19 จะแสดงให้เห็นส่วนต่าง ๆ ของหน้าการจัดการชุดเมนูอาหาร ดังนี้

- 1) ส่วนการเพิ่มชุดเมนูอาหาร
- 2) ส่วนแสดงข้อมูลชุดเมนูอาหารทั้งหมด
- ส่วนการแก้ไข ลบ ชุดเมนูอาหาร

| Mumsabye 🗏              |                                                                   | G Logout                                  |
|-------------------------|-------------------------------------------------------------------|-------------------------------------------|
| 🙆 uevuoie               |                                                                   |                                           |
| 2. ผู้สุนสระบบ สร่      | างเชดอาหาร                                                        |                                           |
| 🔹 ผู้ไข้งาน             |                                                                   |                                           |
| 🔺 annns 🔷 🔺             | đạ: Name                                                          |                                           |
| างมาวดางป               | รายละเอียด: Description                                           |                                           |
| ung                     | เมนูอาหาร: Appetizer Hot Dish Main Dish Rice Dish Dessert Fruit > | 2                                         |
| 11 จัดการข้อมูลเขตอาหาร |                                                                   |                                           |
| 🕮 ข้อมูลสังของ          | Å                                                                 |                                           |
| 🖽 จัดการหน้าเว็บ        |                                                                   |                                           |
|                         | Choose Appetizer Add More                                         |                                           |
|                         | Activat     Ge to PC                                              | e Windows<br>settings to activate Windows |

**ภาพที่ ก.20** หน้าจอแสดงการเพิ่มชุดเมนูอาหาร

จากภาพที่ ก.20 จะแสดงหน้าการเพิ่มชุดเมนูอาหาร โดยมีรายละเอียดดังนี้

- 1) ส่วนการใส่ข้อมูล
- 2) ส่วนการยืนยันการเพิ่มข้อมูลชุดเมนูอาหาร

#### สร้างเชตอาหาร

| ชื่อ        | : Name           |                    |           |         |                  |
|-------------|------------------|--------------------|-----------|---------|------------------|
| รายละเอียด  | Description      |                    |           |         |                  |
| 1 เมนูอาหาร | : Appetizer      | Hot Dish Main Dish | Rice Dish | Dessert | Fruit >          |
| 2           | Å                |                    |           |         |                  |
|             | $\square$        | +                  |           |         |                  |
|             | Choose Appetizer | Add More           |           |         |                  |
| 3           | สร้าง กลับ       |                    |           |         | Activate Windows |

**ภาพที่ ก.21** หน้าจอแสดงรายละเอียดการเลือกชุดเมนูอาหาร จากภาพที่ ก.21 จะอธิบายรายละเอียดขั้นตอนการเลือกชุดเมนูอาหารได้ดังนี้

- 1) ทำการเลือกหมวดหมู่ที่จะเลือกเมนูอาหาร
- 2) เลือกเมนูอาหารโดยการกดเลือก
- 3) ยืนยันการเพิ่มเมนูอาหาร

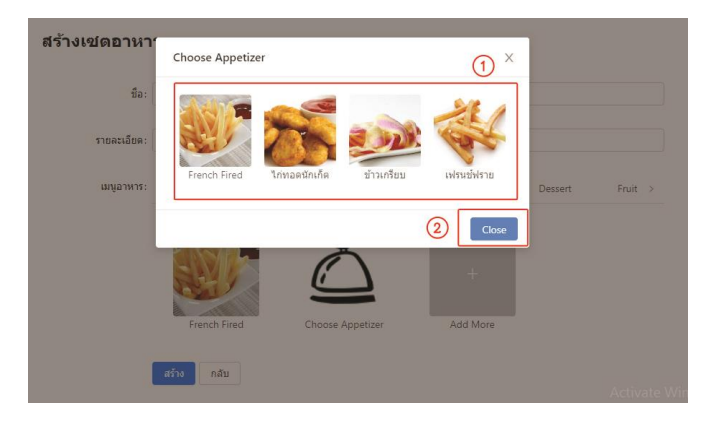

**ภาพที่ ก.22** หน้าจอแสดงรายละเอียดการเลือกเมนูอาหาร

จากขั้นตอนที่ 2 ในการอธิบายภาพที่ ก.21 จะปรากฏขั้นตอนที่ตามภาพที่ ก.22 จะ อธิบายขั้นตอนการเลือกเมนูอาหารได้ดังนี้

- 1) ส่วนทำการกดเลือกอาหารที่ต้องการเพิ่มเข้าในชุดเมนู
- 2) ส่วนการยกเลิกการเลือกอาหาร

| <sup>ลูแลระบบ</sup> แก้ไข | แชดอาหาร      |                        |                       |           |           |         |         |  |
|---------------------------|---------------|------------------------|-----------------------|-----------|-----------|---------|---------|--|
| ไข้งาน                    |               |                        |                       |           |           |         |         |  |
| N15 ~                     | ซืล: B        | asic                   |                       |           |           |         |         |  |
| เวลงญ์                    | รายละเอียด: B | asic class that you sh | ould have to try it I |           |           |         |         |  |
| ų.                        | แหมูอาหาร:    | Appetizer              | Hot Dish              | Main Dish | Rice Dish | Dessert | Fruit > |  |
| เการข้อมูลเขตอาหาร        |               |                        | -                     | -         |           |         |         |  |
| เมลส์งาอง                 |               | ALL CON                | 110                   |           |           |         |         |  |
| เการหน้าเว็บ              |               | The second             | 214                   | 4         |           |         |         |  |
|                           |               | Second Second          |                       |           |           |         |         |  |

**ภาพที่ ก.23** หน้าจอแสดงการเพิ่มชุดเมนูอาหาร

จากภาพที่ ก.23 จะแสดงหน้าการแก้ไขชุดเมนูอาหาร โดยมีรายละเอียดดังนี้

- 1) ส่วนการใส่ข้อมูล
- 2) ส่วนการยืนยันการแก้ไขข้อมูลชุดเมนูอาหาร

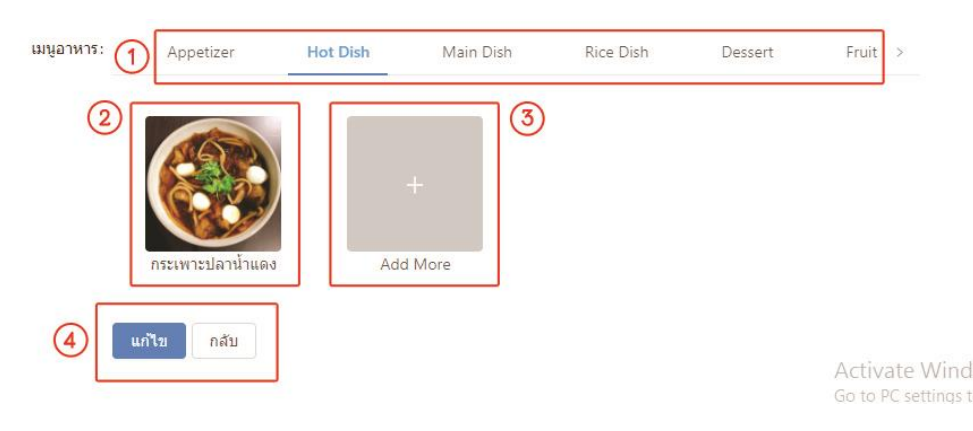

**ภาพที่ ก.24** หน้าจอแสดงรายละเอียดการเลือกชุดเมนูอาหาร

จากภาพที่ ก.24 จะอธิบายรายละเอียดขั้นตอนการเลือกชุดเมนูอาหารได้ดังนี้

- 1) ทำการเลือกหมวดหมู่ที่จะเลือกเมนูอาหาร
- 2) ส่วนแสดงเมนูอาหารที่ได้เลือกแล้ว
- 3) เลือกเมนูอาหารโดยการกดเลือกเพิ่ม
- 4) ยืนยันการแก้ไขเมนูอาหาร

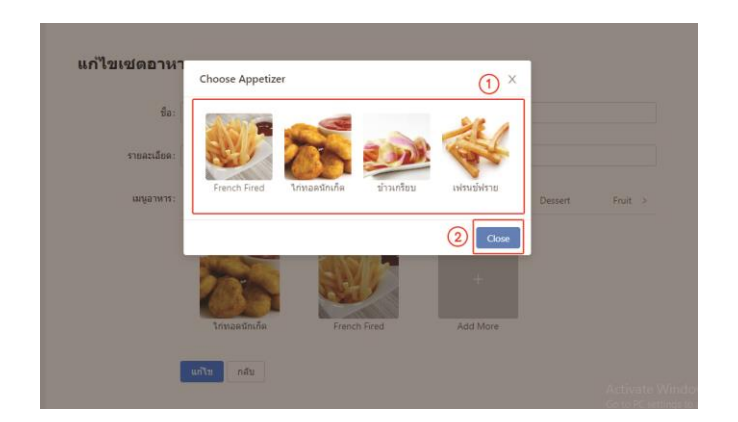

**ภาพที่ ก.25** หน้าจอแสดงรายละเอียดการเลือกเมนูอาหาร

จากขั้นตอนที่ 2 ในการอธิบายภาพที่ ก.24 จะปรากฏขั้นตอนที่ตามภาพที่ ก.25 จะ อธิบายขั้นตอนการเลือกเมนูอาหารได้ดังนี้

- 1) ส่วนทำการกดเลือกอาหารที่ต้องการเพิ่มเข้าในชุดเมนู
- 2) ส่วนการยกเลิกการเลือกอาหาร

| <b>£</b> 3 แคซบอร์ด            |                 |                                               |                  |                 |
|--------------------------------|-----------------|-----------------------------------------------|------------------|-----------------|
| 🙇 ผู้ดูแลระบบ                  |                 |                                               |                  | Sure to delete? |
| 😩 ผ้ไข้งาน                     | ชื่อ            | รายละเอียด                                    | วันที่สร้าง      | Cancel OK (2)   |
|                                | Basic           | Basic class that you should have to try it !! | 26/09/2019 00:51 | ແກ້ໃນ   ລນ      |
| 📥 อาหาร 🔷                      | ชุดเครื่องดื่ม1 | ดอสอาหาร 5 รายการ                             | 26/09/2019 11:11 | ແກ້ໃນ   ລນ      |
| หมวดหมู่                       |                 |                                               |                  | < 1 >           |
| ເມນູ                           |                 |                                               |                  |                 |
| <b>"1</b> จัดการข้อมูลเซตอาหาร |                 |                                               |                  |                 |
|                                |                 |                                               |                  |                 |

**ภาพที่ ก.26** หน้าจอแสดงการลบชุดเมนูอาหาร

จากภาพที่ ก.26 จะแสดงป๊อปอัพการลบชุดเมนูอาหารดังนี้

- 1) ส่วนการยกเลิกการลบ
- ส่วนการยืนยันการลบ

#### 1.8 ส่วนการจัดการการจอง

| เดชบอร์ด           | 0                     |            |               |              | 2               | 9                |                    |
|--------------------|-----------------------|------------|---------------|--------------|-----------------|------------------|--------------------|
| โดนสระทา           | ชื่อ                  | เบอร์      | จานวนคน       | ราดารวม      | สถานะ           | วันที่สร้าง      | 4                  |
|                    | Kanin metha           | 0882237822 | 50 คน         | 3416.00 บาท  | • รอการตรวจสอบ  | 02/10/2019 20:41 | รາຍລະເລີຍອ   ແກ້ໃນ |
| ยู่ไข่งาน          | Jinawong Jino         | 0958175711 | 50 <b>ค</b> น | 3416.00 บาท  | • รอการจ่ายเงิน | 26/09/2019 00:57 | รายละเอียด   แก้ไข |
| <b>- 20</b>        | ณัฐพล ทรัพย์รุงโรจน์  | 823855994  | 50 คม         | 2940.00 บาท  | • อนุมัติ       | 19/09/2019 01:37 | รายละเอียด   แก้ไข |
| ມວດຈະໜູ            | จิณวงศ์ จิโน          | 958175711  | 50 คาม        | 1253.00 มาท  | • ជាអេរីក       | 19/09/2019 00:59 | รายละเอียด   แก้ไข |
|                    | Nuttapon Subrungroge  | 823855994  | 16 en         | 558.00 มาท   | • รอการตรวจสอบ  | 11/09/2019 10:55 | รายละเอียด   แก้ไข |
|                    | Jack                  | 958175711  | 16 คน         | 278.00 มาพ   | • รอการตรวจสอบ  | 11/09/2019 01:33 | รายละเอียด   แก้ไข |
| ดการข้อมูลเซดอาหาร | ณัฐพล ทรัพย์รุ่งโรจน์ | 823855994  | 32 คน         | 1820.00 บาท  | • รอการครวจสอบ  | 11/09/2019 01:28 | รายละเอียด   แก้ไข |
| ้อมูลสังจอง        | Test                  | 21343252   | 12 <b>คน</b>  | 278.00 มาพ   | • รอการตรวจสอบ  | 11/09/2019 01:20 | รายละเอียด   แก้ไข |
| ดการหน้าเว็บ       | Nuttapon Subrungroge  | 823855994  | 24 คน         | 90.00 บาท    | • รอการตรวจสอบ  | 11/09/2019 01:14 | รายละเอียด   แก้ไข |
|                    | Nuttanon Subrungroge  | 823855994  | 24 คน         | 840.00 11711 | • รอการครวจสอบ  | 11/09/2019 01:06 | รายละเลียด   แก้ไข |

**ภาพที่ ก.27** หน้าแรกของส่วนจัดการการจอง

จากภาพที่ ก.27 จะแสดงหน้าแรกของส่วนจัดการการจอง มีรายละเอียดดังนี้

- 1) แสดงข้อมูลผู้จองเบื้องต้น
- 2) แสดงสถานการณ์ของ
- แสดงวันที่จองบริการ
- 4) แสดงรายละเอียดการจอง และลบ การจอง
- 5) แสดงเลขหน้าสำหรับกดเพื่อดูข้อมูลหน้าอื่น ๆ

| Mumsabye                 | = (                   | Reservation #23                                                                                                    |                   | ×                   |                  |                    |
|--------------------------|-----------------------|----------------------------------------------------------------------------------------------------|-------------------|---------------------|------------------|--------------------|
| 📾 uemoie                 |                       | ข้อมูลการจอง                                                                                                    |                   |                     |                  |                    |
| An discontra             | <del>f</del> a        | ชื่อ: Kanin metha                                                                                                    | เมอร์: 0882237822 | តីយត:               | วันที่สร้าง      |                    |
|                          | Kanin metha           |                                                                                                    |                   | yoonoonyy@gmail.com | 02/10/2019 20:41 | รายสะเอียด   แก้ไข |
| 🖶 ผู้ใช้งาน              | Jinawong Jino.        | 9712312912: 50                                                                                                    | จาบวนได่ชะ 7      | 3unaa: 08/10/2019   | 26/09/2019 00:57 | รายละเลียด   แก้ไข |
| 🔺 anns 🗠 🔿               | ณัฐพล พริพม่รุ่งโรงน์ | \$1#1533: 3410.00 Ban                                                                                                    |                   |                     | 19/09/2019 01:37 | รากอะเลียด   แก้ไข |
| warmental                | ansed atu 😢           | Description                                                                                                    | Amount            | Total               | 19/09/2019 00:59 | when a subseque    |
| Constantino de           | Nuttapon Subrungroge  | toursetute                                                                                                    | Amount            | 112.00              | 11/09/2019 10:55 | รายสอบมียด   แก้ไข |
| 1079                     | Jack                  | Crossel Sized                                                                                                    | 39.00             | 415.00              | 11/09/2019 01:33 | รายสอบมียด   แก้ไข |
| 11 จัดการที่สายสายกลายาร | ณัฐพล พริพม์รุ่งโรงน์ | mench Pired                                                                                                    | 79/08             | 353.00              | 11/09/2019 01:28 | รายสะเอียล (แก้ไข  |
| 73 ข้อมูลสี่งาอง         | Test                  | And an and a design of the second second sec | 100.00            | 700.00              | 11/09/2019 01:20 | ราธอะเลียด   แก้ไข |
|                          | Nuttapon Subrungroge  | สมอาการเสนาชน                                                                                                    | 120.00            | 840.00              | 11/09/2019 01:14 | รากสะเม็กด   แก้ไข |
| ເຊື່ອຍແມ່ນທີ່ແລະເ        | Nuttapon Subrungroge  | a mericitaria                                                                                                    | 10000             | 700.00              | 11/09/2019 01:06 | รายสถาอียล   แก้ไข |
|                          |                       | 2010245754676                                                                                                    | 30.00             | 210.00              |                  | (123)              |
|                          |                       | ดำใช่จายเพิ่มเดิม                                                                                                    |                   |                     |                  |                    |
|                          |                       | Description                                                                                                    | Ame               | unt                 |                  |                    |
|                          |                       | L                                                                                                    |                   |                     |                  |                    |

**ภาพที่ ก.28** หน้าจอแสดงรายละเอียดการจอง

จากภาพที่ ก.28 จะแดงรายละเอียดการจองของลูกค้า โดยมีส่วนต่าง ๆ ดังนี้

- ส่วนข้อมูลการจองจะแสดงชื่อ เบอร์โทร อีเมล์ จำนวนคนร่วมงาน จำนวนโต๊ะ วันที่จอง และราคารวม
- 2) ส่วนแสดงเมนูอาหารที่ผู้ใช้บริการเลือก
- 3) ส่วนค่าใช้จ่ายเพิ่มเติม เช่น ค่าโต๊ะ ค่าเดินทาง ค่าใช้จ่ายอื่น ๆ

| 🚯 แดชบอร์ด 🚺                     |                             |
|----------------------------------|-----------------------------|
| 🍰 ผู้ดูแลระบบ ดรวจส              | เอบข้อมูลสั่งจอง            |
| 😂 ผู้ใช้งาน                      |                             |
| ≜ อาหาร ^                        | ชื่อ: Kanin metha           |
| หมวดหมู่                         | อื่มมล: yoohoonyy@gmail.com |
| ເນນູ                             | เมลร์โพร: 0882237822        |
| <b>ี่ใ1</b> จัดการข้อมูลเซตอาหาร |                             |
| รั≘ ข้อมูลสังจอง                 | สามวนคน: 50                 |
| ร่⊒ จัดการหน้าเว็บ               | JSLINI: Wedding Days        |

### **ภาพที่ ก.29** หน้าจอแก้ไขข้อมูลการจอง

จากภาพที่ ก.29 จะแสดงหน้าจอสำหรับแก้ไขข้อมูลผู้ใช้บริการ

| จัดการหน้าเว็บ | ประเภท: Wedding Da |    |       |       |    |    |    |    |   |
|----------------|--------------------|----|-------|-------|----|----|----|----|---|
|                | วันงาน:            |    | ctobe | er 20 | 19 |    |    |    | 2 |
|                |                    | St | Mo    | Tu    | We | Th | Fr | Sa |   |
|                |                    |    |       |       |    |    |    | 5  |   |
|                |                    | 6  |       |       |    |    |    | 12 |   |
|                |                    | 1  | 14    | 15    | 16 | 17 | 18 | 19 |   |
|                |                    | 20 | 21    | 22    | 23 | 24 | 25 | 26 |   |
|                |                    | 2  | 28    | 29    | 30 | 31 |    |    |   |

**ภาพที่ ก.30** หน้าจอแก้ไขข้อมูลการจอง

จากภาพที่ ก.30 จะแสดงหน้าจอสำหรับแก้ไขข้อมูลผู้ใช้บริการ โดยมีรายละเอียดคือ

- 1) ส่วนแก้ไขวันที่จอง
- ส่วนเลื่อนเดือนในปฏิทิน

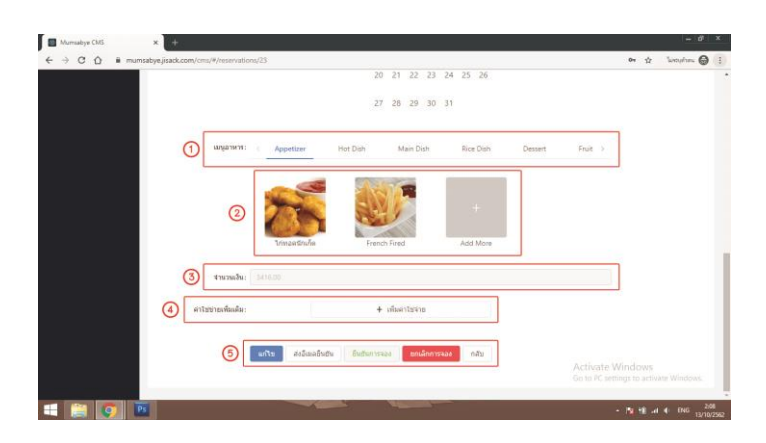

**ภาพที่ ก.31** หน้าจอแก้ไขข้อมูลการจอง

จากภาพที่ ก.31 จะแก้ไขข้อมูลโดยมีรายละเอียดดังนี้

- 1) ส่วนหมวดหมู่อาหาร
- 2) ส่วนเมนูอาหาร
- 3) จำนวนเงินค่าอาหาร
- ค่าใช้จ่ายเพิ่มเติม
- 5) ส่วนการปฏิบัติการ ต่าง ๆ

| เมนูอาหาร: |                            |                    | Dessert | Fruit > |
|------------|----------------------------|--------------------|---------|---------|
|            |                            |                    | 4       |         |
|            | French Fired ไก่ทอดนักเก็ด | ข้าวเกรียบ เฟรนช์พ | ไราย    |         |
|            |                            |                    |         |         |
|            |                            | 2                  | Close   |         |

**ภาพที่ ก.32** หน้าจอแสดงรายละเอียดการเลือกเมนูอาหาร

จากขั้นตอนที่ 2 ในการอธิบายภาพที่ ก.31 จะปรากฏขั้นตอนที่ตามภาพที่ ก.32 จะ อธิบายขั้นตอนการเลือกเมนูอาหารได้ดังนี้

- 1) ส่วนทำการกดเลือกอาหารที่ต้องการเพิ่มเข้าในชุดเมนู
- 2) ส่วนการยกเลิกการเลือกอาหาร

| ดำใช่ข่ายเพิ่มเติม: | ต่าใช่จ่าย |         |
|---------------------|------------|---------|
|                     | รายละเอียด |         |
|                     | BO         | ערע 🕞 🕄 |

**ภาพที่ ก.33** หน้าจอแสดงการเพิ่มค่าใช้จ่ายเพิ่มเติม

จากภาพที่ ก.33 จะเป็นหน้าจอสำหรับเพิ่มค่าใช้จ่ายเพิ่มเติม โดยมีรายละเอียดดังนี้

- 1) ส่วนค่าใช้จ่ายเพิ่มเติม โดยจะมีให้ใส่ ราคา และรายละเอียด
- ปุ่มการเพิ่มค่าใช้จ่าย
- ปุ่มลบช่องค่าใช้จ่าย

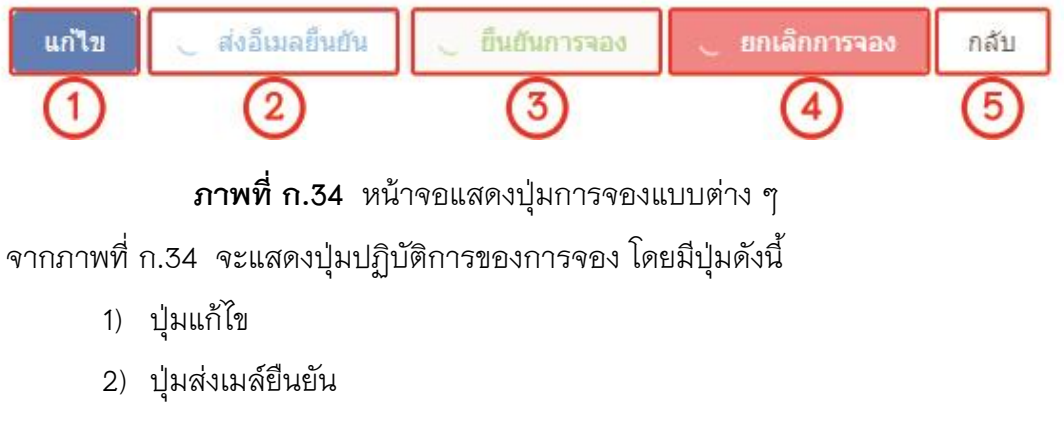

- ปุ่มยืนยันการจอง
- 4) ปุ่มยกเลิกการจอง
- 5) ปุ่มกลับ

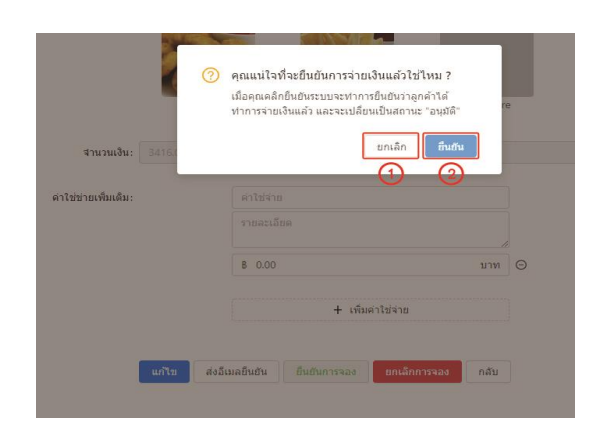

# **ภาพที่ ก.35** หน้าจอแสดงการยืนยันการจอง

จากภาพที่ ก.34 ในปุ่มที่ 3 การยืนยันการจอง เมื่อกดเข้ามาจะมีป๊อปอัพแสดงขึ้นดังภาพ ที่ ก.35 โดยจะมีตัวเลือกให้ดังนี้

- 1) ปุ่มยกเลิกการยืนยันการจอง
- ปุ่มยืนยันการจอง

|                           | คุณแน่ไจที่จะยกเล็กการจสังจองแล้วไข่ไหม ?<br>เมื่อคุณคลึกยินขึ้นระบบจะทำการยกเล็กการสังจองจากรู้<br>คำพร้อมสัง Email ยกเล็กไห้ลูกค้า และจะเปลี่ยนเป็น<br>สถานะ "ยกเล็ก" |
|---------------------------|----------------------------------------------------------------------------------------------------|
| <b>ส่านวนเงิน:</b> 3416.0 | ຍກເລັກ ຍິນເປັນ                                                                                                    |
| ดำใช่ข่ายเพ็มเดิม:        | ต่าใช้จ่าย                                                                                                    |
|                           |                                                                                                    |
|                           | 8 0.00 שונע \ominus                                                                                                    |
|                           |                                                                                                    |
|                           | + เพิ่มดำใช่จ่าย                                                                                                    |
|                           |                                                                                                    |
| แก้ไข ส่งว่               | อีนอันการจอง ยกเลิกการจอง กลับ                                                                                                    |

# **ภาพที่ ก.36** หน้าจอแสดงการยืนยันการจอง

จากภาพที่ ก.34 ในปุ่มที่ 4 การยืนยันการจอง เมื่อกดเข้ามาจะมีป๊อปอัพแสดงขึ้นดังภาพ

# ที่ ก.36 โดยจะมีตัวเลือกให้ดังนี้

- 1) ปุ่มยกเลิกการยกเลิกการจอง
- ปุ่มยืนยันเพื่อยกเลิกการจอง

### 1.9 ส่วนจัดการหน้าเว็บไซต์

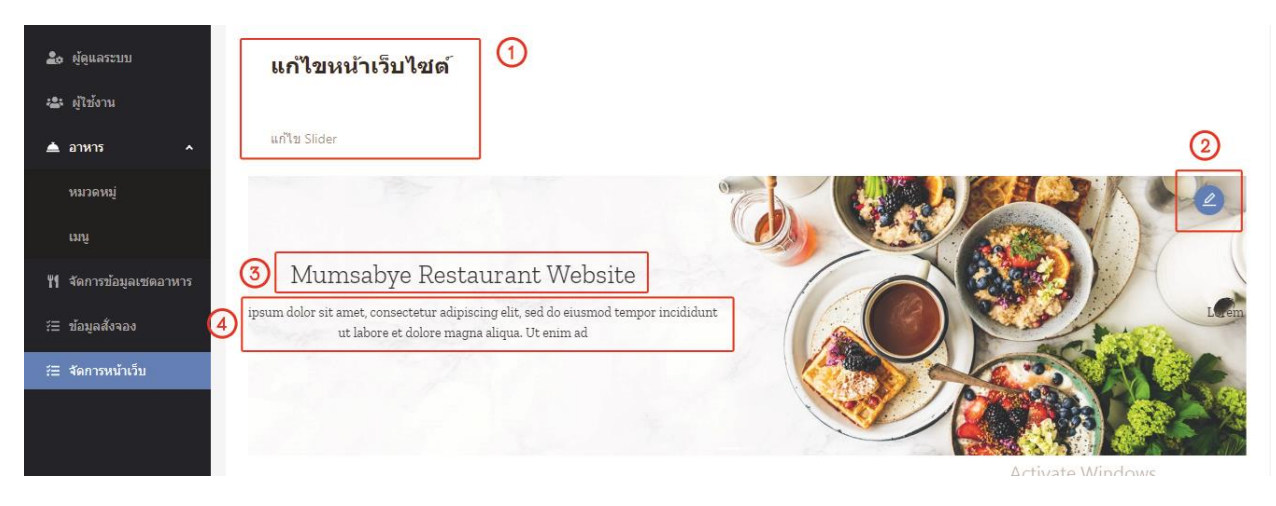

**ภาพที่ ก.37** หน้าแรกของส่วนจัดการหน้าเว็บไซต์

จากภาพที่ ก.37 จะแสดงให้เห็นถึงส่วนประกอบต่าง ๆ ดังนี้

- 1) ชื่อหัวข้อส่วน
- 2) ปุ่มกดเพื่อแก้ไขหน้าเว็บไซต์
- ชื่อหัวข้อหลักหน้าเว็บไซต์
- 4) รายละเอียดต่าง ๆ

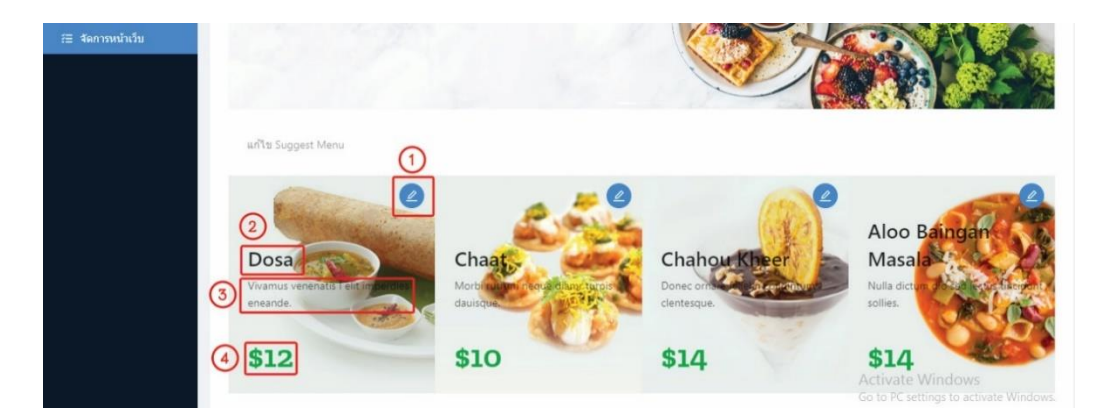

**ภาพที่ ก.38** หน้าจอการแก้ไขเมนูแนะนำ

จากภาพที่ ก.38 จะแสดงวิธีการแก้ไขส่วนเมนูแนะนำดังนี้

- 1) ปุ่มกดเพื่อแก้ไขข้อมูล
- 2) ชื่อเมนูอาหาร

- 3) รายละเอียดของเมนู
- 4) ราคา

| 1 Title: Dosa                                           |  |
|---------------------------------------------------------|--|
| 2 Subtitle: Vivamus venenatis I elit imperdies eneande. |  |
| 3 Price: \$12                                           |  |
| <ul> <li>אורתעז</li> </ul>                              |  |

# **ภาพที่ ก.39** หน้าจอการแก้ไขเมนู

จากภาพที่ ก.39 จะแสดงวิธีการแก้ไขส่วนเมนูแนะนำดังนี้

- 1) กรอกข้อมูลที่ต้องการเพื่อเป็นหัวข้อ
- กรอกคำอธิบายหัวข้อภาพ
- ทำการเปลี่ยนรูปภาพ
- 4) กดแก้ไขเพื่อยืนยันการแก้ไข

| Title:  | Mumsabye Restaurant Website                                            |
|---------|------------------------------------------------------------------------|
| btitle: | Lorem ipsum dolor sit amet, consectetur adipiscing elit, sed do eiusmo |
| มภาพ:   |                                                                        |

**ภาพที่ ก.40** หน้าจอการแก้ไขภาพน้ำเสนอ

จากภาพที่ ก.40 จะแสดงวิธีการแก้ไขส่วนภาพน้ำเสนอดังนี้

- 1) กรอกข้อมูลที่ต้องการเพื่อเป็นหัวข้อ
- 2) กรอกคำอธิบายหัวข้อภาพ
- ทำการเปลี่ยนรูปภาพ
- 4) กดแก้ไขเพื่อยืนยันการแก้ไข

### 2.คู่มือสำหรับผู้จัดการร้าน

#### 2.1 ส่วนหน้าแรกของผู้จัดการ

| Mumsabye 🗉               |                                 |                                |                             | (2) G Logout |
|--------------------------|---------------------------------|--------------------------------|-----------------------------|--------------|
| 🍰 ข้อมูลของฉัน 🚺         | @                               |                                |                             |              |
| 🏖 ສູ້ສູແລະະນນ            | ข้อมูลของฉัน                    |                                |                             |              |
| 🔹 ผู้ใช้งาน 🔇            |                                 |                                |                             |              |
| 🔺 атитя 🔹 л 👍            | #4                              |                                |                             |              |
|                          | ชื่อ - นามสกุล: manager manager | ชื่อผู้ใช้: manager            | <b>เบอร์โทร:</b> 0987654123 |              |
| uni (2)                  | เลขบัตรประชาชน: 1234567765432   | พื่อยู่: 23/1 Syragon Thailand | สำแหน่ง: ผู้จัดการ          |              |
| 👖 จัดการข้อมูลเซตอาหาร 🕜 | จำนวนเงินเดือน<br>20.000        |                                |                             |              |
| \Xi ข้อมูลสังจอง 🔕       | 20,000 111                      |                                |                             |              |
| ุ ≓⊒ จัดการหน้าเว็บ 🧐    |                                 |                                |                             |              |

### **ภาพที่ ก.41** จอแสดงหน้าแรกของผู้จัดการ

จากภาพที่ ก.41 จะแสดงหน้าแรกหลังการล็อคอินของผู้จัดการ จะแสดงรายละเอียด ส่วนตัวทั้งหมด โดยมีข้อมูลต่าง ๆ ดังนี้

- 1) ส่วนเมนูข้อมูลของผู้จัดการ
- ส่วนการจัดการผู้ดูแลระบบ
- ส่วนการจัดการผู้ใช้งาน
- 4) ส่วนการจัดการอาหาร
- 5) ส่วนการจัดการหมวดหมู่อาหาร
- 6) ส่วนการจัดการเมนูอาหาร
- 7) ส่วนการจัดการชุดเมนูอาหาร
- 8) ส่วนการจัดการการจอง
- 9) ส่วนการจัดการหน้าเว็บไซต์

- 10) หน้าแสดงข้อมูลของผู้จัดการ
- 11) ปุ่มสำหรับการล็อคเอาท์
- 12) ส่วนแสดงเงินเดือนของผู้จัดการ

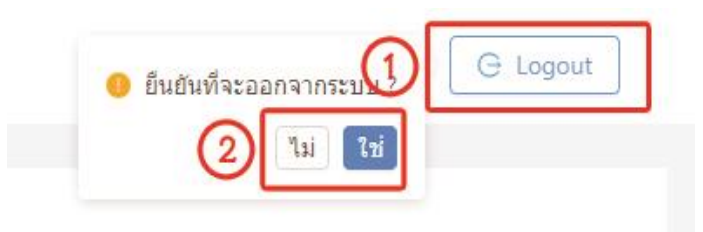

**ภาพที่ ก.42** หน้าจอแสดงส่วนการออกจากระบบของผู้จัดการ

จากภาพที่ ก.42 จะแสดงหน้าแรกหลังการออกจากระบบของผู้จัดการ จะแสดง รายละเอียดส่วนตัวทั้งหมด โดยมีข้อมูลต่าง ๆ ดังนี้

- 1) ปุ่มกดเพื่อออกจากระบบ
- 2) ปุ่มยืนยันการออกจากระบบ

#### 2.2 ส่วนของการจัดการพนักงาน

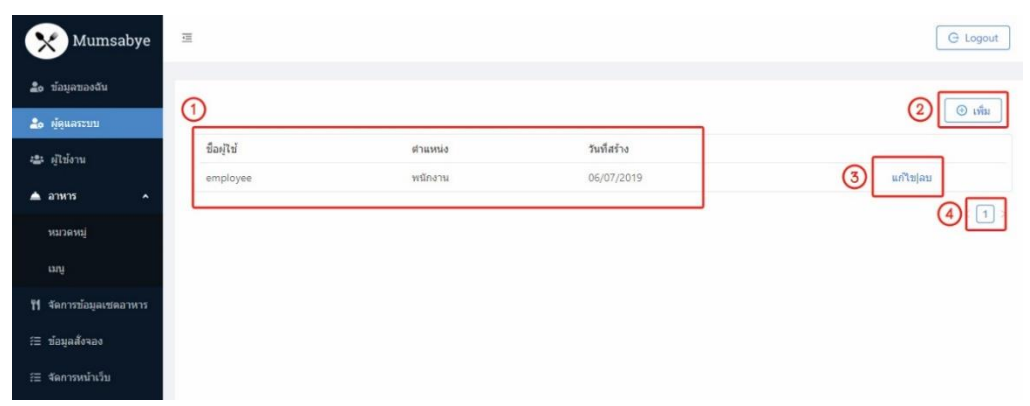

ภาพที่ ก.43 หน้าจอแรกของส่วนจัดการพนักงาน

จากภาพที่ ก.43 สามารถอธิบายถึงหน้าแรกของส่วนจัดการพนักงาน ได้ดังนี้

- 1) ส่วนการเลือกหัวข้อเมนูจัดการ
- ส่วนเพิ่มข้อมูลพนักงาน
- ส่วนจัดการแก้ไข ลบข้อมูลพนักงาน

| ชื่อผู้ใช้:     | Username      |  |
|-----------------|---------------|--|
| รษัสตาน:        | Password      |  |
| ยืนยันรหัสด่าน: | Password      |  |
| ชื่อ - หามสกุล: | Fullname      |  |
| เบอร์โทระ       | Phone         |  |
| ที่อยุ่ะ        | Address       |  |
| ເລນນັດຮຸປຮະນານແ | Identity Card |  |
| สานวนเงินเดือน: | Salary        |  |

**ภาพที่ ก.44** หน้าจอแสดงการเพิ่มพนักงาน

จากภาพที่ ก.44 สามารถอธิบายถึงการเพิ่มพนักงาน ได้ดังนี้

- 1) ส่วนการกรอกข้อมูลส่วนตัวของพนักงาน
- 2) ส่วนการจัดการตำแหน่งของคนในระบบ
- ส่วนการยืนยันการเพิ่มข้อมูลพนักงาน

| ชื่อผู้ใช้:      | employee                |
|------------------|-------------------------|
| รหัสผ่าน:        | Password                |
| ยืนยันรหัสผ่าน : | Password                |
| ชื่อ - นามสกุล:  | employee employee       |
| เบอร์โทระ        | 091234567               |
| ที่อยู่ :        | 199/2 saraburi Thailand |
| เลขบัตรประชาชน:  | 123456781234567         |
| จานวนเงินเดือน : | 12000                   |

**ภาพที่ ก.45** ส่วนการแก้ไขข้อมูลพนักงาน

จากภาพที่ ก.45 จะทำการแสดงส่วนการแก้ไขข้อมูลพนักงานจากที่เคยสร้างไอดีขึ้น มาแล้ว สามารถแบ่งได้เป็นดังนี้

- 1) ส่วนการกรอกข้อมูลรายระเอียดผู้ใช้ระบบ
- 2) ส่วนการยืนยันการแก้ไขพนักงาน

|            |         |             | 9 Sure to delete? iii |
|------------|---------|-------------|-----------------------|
| ชื่อผู้ใช้ | ตำแหน่ง | วันที่สร้าง | 1 Cancel OK           |
| employee   | พนักงาน | 06/07/2019  | แก้ไขลบ (2)           |
|            |         |             | < <b>1</b> >          |

### **ภาพที่ ก.46** ส่วนการลบพนักงาน

จากภาพที่ ก.46 ส่วนการลบพนักงาน ขึ้นป๊อปอัพตัวเลือกให้เลือกดังนี้

- 1) การยกเลิกการลบข้อมูลพนักงาน
- 2) การยืนยันการลบข้อมูลพนักงาน

2.3 ส่วนจัดการแก้ไข ลบ ผู้ใช้งานระบบ

| 🙆 และบบอร์ด             |                 |             |
|-------------------------|-----------------|-------------|
| 🔹 ผู้ดูแลระบบ           | สร้างผู้ใช้งาน  |             |
| 🛎 ญไข้งาน               |                 |             |
| 🔺 อาหาร 🔷               | ລືເມລ:          | Email       |
| พมวดหมู่                | รพัสผ่าน:       | Password (# |
| យក្ស                    | ยืนยันรหัสผ่าน: | Password 96 |
| 11 จัดการข้อมูลเขตอาหาร |                 |             |
| 🖅 ข้อมูลสังจอง          | ชื่อ:           | FirstName   |
| /⊞ จัดการหน้าเว็บ       | นามสกุล:        | LastName    |
|                         | เบอร์โทรศัพท์:  | Phone       |
|                         | ที่อยู่:        | Address     |
|                         | 2               | สร้าง กลับ  |

**ภาพที่ ก.47** หน้าจอแสดงการเพิ่มผู้ใช้งานระบบ

จากภาพที่ ก.47 จะทำการแสดงส่วนการเพิ่มข้อมูลผู้ใช้งานระบบ โดยมีส่วนต่าง ๆ ดังนี้

- 1) การเพิ่มข้อมูลรายระเอียดของผู้ใช้งาน
- ส่วนการยืนยันการสร้างผู้ใช้งาน

| และบอร์ด (1)                         |                              |    |
|--------------------------------------|------------------------------|----|
| แก้ไขผู้ใช้งา                        | ц                            |    |
| # อุโซโอาน                           |                              |    |
| алиля ^                              | រែបន: jokjack26172@gmail.com |    |
| ราวิ                                 | salina: Password             | 25 |
| ຍມູ                                  | seina: Password              | ø  |
| จัดการข้อมูลเปลอาหาร<br>ข้อมูลสังจอง | fa: jinawong                 |    |
| จัดการหน้าเว็บ นา                    | ιαήα: jino                   |    |
| เบอร์ไพ                              | <b>Āvvi:</b> 0958175711      |    |
|                                      | 4.00 ( 2000)                 |    |

**ภาพที่ ก.48** หน้าจอการแก้ไขผู้ใช้งาน

จากภาพที่ ก.48 จะแสดงส่วนหน้าจอการแก้ไขข้อมูลผู้ใช้ระบบ โดยจะมีส่วนต่าง ๆ ดังนี้

- 1) การเพิ่มข้อมูลรายระเอียดของผู้ใช้งาน
- ส่วนการยืนยันการแก้ไขผู้ใช้งาน

| Mumsabye              | E.       |                 |                        |                  |             | G Logout                        |
|-----------------------|----------|-----------------|------------------------|------------------|-------------|---------------------------------|
| <b>8</b> แตชบอร์ด     |          |                 |                        |                  |             |                                 |
| 🍰 ผู้ดูแลระบบ         |          |                 |                        | 1 million - 1970 |             | Sure to delete?     Cancel OK 2 |
| 🐣 ผู้ใช้งาน           | ชื่อ     | นามสกุล         | อีเมล                  | เบอร์โทร         | วันที่สร้าง |                                 |
|                       | jinawong | jino            | jokjack26172@gmail.com | 0958175711       | 10/09/2019  | ແກ້ໃນ ່ລນ                       |
| 📥 อาหาร 🔷             | จิญวงศ์  | จีโน            | jisack@gmail.com       | 958175711        | 10/09/2019  | ແກ້ໃນ]ລນ                        |
| หมวดหมู่              | ល័ទ្ធพล  | ทรัพย์รุ่งโรจน์ | se7enone709@gmail.com  | 823855994        | 11/09/2019  | ແກ້ໃນ ຸລນ                       |
| ເມນູ                  | Kanin    | metha           | yoohoonyy@gmail.com    | 0882237822       | 02/10/2019  | แก้ใช ลบ                        |
| 🍴 จัดการข้อมลเชดอาหาร |          |                 |                        |                  |             | < 1 >                           |
|                       |          |                 |                        |                  |             |                                 |

**ภาพที่ ก.49** หน้าจอแสดงการลบผู้ใช้งาน

จากภาพที่ ก.49 จะแสดงส่วนการลบโดยมีรายละเอียดดังนี้

- 1) การยกเลิกการลบข้อมูล
- การยืนยันการลบข้อมูล

#### 2.4 ส่วนการจัดการหมวดหมู่อาหาร

| Mumsabye                         | a.        |             | G Logout                                            |
|----------------------------------|-----------|-------------|-----------------------------------------------------|
| 🙆 แคชบอร์ค                       | ~         |             |                                                     |
| 🔓 ผู้ดูแลระบบ                    | (1)       |             | <u>(۱۹) ان ان ان ان ان ان ان ان ان ان ان ان ان </u> |
| เล้า ผู้ให้งาน                   | ชื่อ      | วันที่สร้าง |                                                     |
|                                  | Appetizer | 08/08/2019  | ແກ້ໃນ ສນ                                            |
| 📥 อาหาร 🔷                        | Hot Dish  | 08/08/2019  | แก้ไข ลบ                                            |
| หมวดหมู่                         | Main Dish | 08/08/2019  | ແກ້ໃນ ຄນ                                            |
| uni                              | Rice Dish | 08/08/2019  | ແກ້ໄນ ຄນ                                            |
| -                                | Dessert   | 08/08/2019  | ແກ້ໃນ ລນ                                            |
| <b>ที่1</b> จัดการข้อมูลเซดอาหาร | Fruit     | 14/08/2019  | ແກ້ໃນ ລນ                                            |
| ∛≣ ข้อมูลสั่งจอง                 | Drink Set | 14/08/2019  | ແກ້ໄນ ຄນ                                            |
| ∺≣ จัดการหน้าเว็บ                | ของนึ่ง   | 21/09/2019  | ແກ້ໃນ(ຄນ                                            |
|                                  | L         |             | < 1 >                                               |

**ภาพที่ ก.50** หน้าแรกของการจัดการหมวดหมู่อาหาร

จากภาพที่ ก.50 จะแสดงข้อมูลการจัดการต่าง ๆ ในหมวดหมู่อาหาร แบ่งได้เป็นดังนี้

- 1) แสดงชื่อหมวดหมู่อาหาร
- ส่วนการแก้ไข ลบ หมวดหมู่อาหาร
- ส่วนการเพิ่มหมวดหมู่อาหาร

| Mumsabye                                                                                                    | а<br>                                     | G Logout |
|----------------------------------------------------------------------------------------------------|-------------------------------------------|----------|
| 😰 ແຄກນລຣ໌ຄ<br>🌲 ຜູ້ອຸແລະະນນ<br>🛎 ຜູ້ໃຫ້ຈານ                                                                                                    | ป์<br>สร้างหมวดหมู่<br>มีอ: Category Name |          |
| <ul> <li>■ อาหาร</li> <li>พมวลหมู</li> <li>เมนู</li> <li>พมวลมนู</li> <li>สุดการข้อมูลเชดอาหาร</li> <li>≓ ข้อมูลสังจอง</li> <li>≓ สุดการหน้าเว็บ</li> </ul> | 2 เร่าง กลับ                              |          |

**ภาพที่ ก.51** หน้าจอแสดงการเริ่มต้นการสร้างหมวดหมู่อาหาร

จากภาพที่ ก.51 จะแสดงขั้นตอนของการสร้างหมวดหมู่อาหารดังนี้

- 1) ชื่อหมวดหมู่อาหารที่ต้องการเพิ่ม
- 2) การยืนยันการสร้างหมวดหมู่อาหาร

| Mumsabye                        | <u>a</u>       | G Logout |
|---------------------------------|----------------|----------|
| <b>£2</b> 8 แตชบอร์ต            | 0              |          |
| 🙇 ผ้ູดูแลระบบ                   | แก้ไขหมวดหมู่  |          |
| 🏝 ผู้ไข้งาน                     |                |          |
| ברארם 🔺 🔹                       | ដឹa: Appetizer |          |
| หมวดหมู่                        | (2) แก้ไข กลับ |          |
| աղյ                             |                |          |
| <b>"!!</b> จัดการข้อมูลเซตอาหาร |                |          |
| รื≘ ข้อมูลสังจอง                |                |          |
| /⊟ จัดการหน้าเว็บ               |                |          |

**ภาพที่ ก.52** หน้าจอการแก้ไขหมวดหมู่อาหาร

จากภาพที่ ก.52 จะแสดงขั้นตอนการแก้ไขหมวดหมู่อาหารได้ดังนี้

- 1) การแก้ไขชื่อหมวดหมู่อาหารจากชื่อเดิม
- การยืนยันการแก้ไขหมวดหมู่อาหาร

| 🔁 แดชบอร์ด         |           |             |                 |
|--------------------|-----------|-------------|-----------------|
| 🔓 ผู้ดูแลระบบ      |           |             | Sure to delete? |
| 😩 ผู้ใช้งาน        | ชื่อ      | วันที่สร้าง | Cancel OK 2     |
|                    | Appetizer | 08/08/2019  | แก้ไข อบ        |
| ▲ อาหาร ^          | Hot Dish  | 08/08/2019  | แก้ไข ลบ        |
| หมวดหมู่           | Main Dish | 08/08/2019  | แก้ไข อบ        |
| ເມນູ               | Rice Dish | 08/08/2019  | แก้ไข อบ        |
| **                 | Dessert   | 08/08/2019  | ແກ້ໄข ອນ        |
| •                  | Fruit     | 14/08/2019  | แก้ไข ลบ        |
| \Xi ขอมูลสงจอง     | Drink Set | 14/08/2019  | แก้ไข อบ        |
| รื⊒ จัดการหน้าเว็บ | ของนึง    | 21/09/2019  | แก้ไข อบ        |
|                    |           |             | < 1 >           |

**ภาพที่ ก.53** หน้าจอแสดงการลบหมวดหมู่อาหาร

จากภาพที่ ก.53 จะแสดงป๊อปอัพการลบหมวดหมู่อาหารได้ดังนี้

- 1) การยกเลิกการลบหมวดหมู่อาหาร
- 2) การยืนยันการลบหมวดหมู่อาหาร

#### 2.5 ส่วนการจัดการเมนูอาหาร

| แตชนอร์ด                | 2                   |           |                  |             |          |
|-------------------------|---------------------|-----------|------------------|-------------|----------|
| ผู้ดูแลระบบ             |                     |           |                  |             | <u>a</u> |
| ศไข้งาน                 | นื่อ                | หมวอหมู่  | 1181             | วันที่สร้าง |          |
| -                       | French Fired        | Appetizer | 79.00 אונע       | 13/08/2019  | นก์ไข(ลบ |
| a1815 ^                 | ใก่ทอดนักเกิด       | Appetizer | 59.00 <b>มาท</b> | 13/08/2019  | แก้ไซ(ลม |
| หมวดหมู่                | เพ็ดหอมตุ่นเยื่อให่ | Hot Dish  | 60.00 บาท        | 13/08/2019  | ແກ້ໃນ(ອນ |
| unj                     | ข้าวทัดหมู          | Rice Dish | 120.00 whm       | 14/08/2019  | ແກ້ໃນ(ລະ |
| ร้อการข้อมอเซออาหาร     | ขาหมู               | Main Dish | 120.00 ארוע      | 14/08/2019  | แก้ไข(ลม |
| anti i desgat and in iz | ข้าวเครียน          | Appetizer | 30.00 <b>มาพ</b> | 14/08/2019  | ແກ້ໃນ[ລນ |
| ข้อมูลสังจลง            | ะฟรนช์ฟราย          | Appetizer | 60.00 พาย        | 14/08/2019  | แก้ไข[ลบ |
| <b>จ</b> ัดการหน้าเว็บ  | ต้มฮาทะเลน้ำบัน     | Main Dish | 120.00 שרוש      | 14/08/2019  | ແກ້ໃນ(ອນ |
|                         | ปุลเครือเพิ่ม1      | Drink Set | 400.00 มาท       | 14/08/2019  | แก้ไข[ลม |
|                         | กระเพาะปลาน้ำแลง    | Hot Dish  | 100.00 צרויי     | 14/08/2019  | แก้ไปเลย |

**ภาพที่ ก.54** หน้าแรกของการจัดการเมนู

จากภาพที่ ก.54 จะแสดงให้เห็นส่วนต่าง ๆ ของหน้าการจัดการเมนูอาหาร ดังนี้

- 1) ส่วนการเพิ่มเมนูอาหาร
- 2) ส่วนแสดงข้อมูลเมนูอาหารทั้งหมด
- ส่วนการแก้ไข ลบ เมนูอาหาร
- 4) ส่วนการเปลี่ยนหน้า ของหน้าแสดงเมนูอาหาร

| ສຸດຸແລງະນານ         | ร้างเมนูอาหาร              |  |
|---------------------|----------------------------|--|
| ญัใช้งาม<br>ลาหาร ^ | đa: Name                   |  |
| หมวดหมู่            | หมวลหมู่: เมื่อกหมวดหมู่ 🗸 |  |
| ung                 | TIAT: Price                |  |
| ข้อมูลสั่งจอง       | אירתענ:<br>+<br>Upload     |  |

**ภาพที่ ก.55** หน้าจอการเพิ่มเมนูอาหาร

จากภาพที่ ก.55 จะแสดงหน้าการเพิ่มเมนูอาหาร โดยมีรายละเอียดดังนี้

- 1) ส่วนการใส่ชื่อ รูปภาพ ราคา และเลือกหมวดหมู่ อาหาร
- 2) ส่วนยืนยันการเพิ่มเมนูอาหาร

| แลชบอรด                       |                      |  |
|-------------------------------|----------------------|--|
| <sup>ผู้ดูแลระบบ</sup> แก้ไขเ | มนูอาหาร             |  |
| ตุ่ไข้งาน                     |                      |  |
| anna 🔺                        | ชื่อ: French Fired   |  |
| หมวดหมู่                      | мызямці: Appetizer ∨ |  |
| ເລກູ                          | 51A1: 79.00          |  |
| จัดการข้อมูลเซตอาหาร          | siow                 |  |
| บ้อมูลสั่งจอง                 | 2001m.               |  |
| จัดการหน้าเว็บ                |                      |  |

**ภาพที่ ก.56** หน้าจอการแก้ไขเมนูอาหาร

จากภาพที่ ก.56 จะแสดงหน้าการแก้ไขเมนูอาหาร โดยมีรายละเอียดดังนี้

- 1) ส่วนการใส่ชื่อ รูปภาพ ราคา และเลือกหมวดหมู่ อาหาร
- 2) ส่วนยืนยันการแก้ไขเมนูอาหาร
- 3)

| ລรະນານ              |                     |           |             |             | Sure to de |
|---------------------|---------------------|-----------|-------------|-------------|------------|
| -                   | ชื่อ                | หมวดหมู่  | ราคา        | วันที่สร้าง | 1 Cancel   |
| 114                 | French Fired        | Appetizer | 79.00 บาท   | 13/08/2019  | แก้ไข อบ   |
| •                   | ไก่หอดนักเก็ด       | Appetizer | 59.00 บาท   | 13/08/2019  | แก้ไข ลบ   |
| หมู่                | เพ็ดหอมตุ่นเยื่อให่ | Hot Dish  | 60.00 บาท   | 13/08/2019  | ແກ້ໃນ[ອນ   |
|                     | ข้าวศัตพบู          | Rice Dish | 120.00 บาท  | 14/08/2019  | แก้ไป ลบ   |
| รข้อมอเฮเออาหาร     | ขาหมู               | Main Dish | 120.00 אורע | 14/08/2019  | ແດ້ໃນ ອນ   |
| รถองสู้พรรรคม (พ.13 | ข้าวเกรียบ          | Appetizer | 30.00 บาท   | 14/08/2019  | ແກ້ໃນ ລນ   |
| สังจอง              | เฟรนซ์ฟราย          | Appetizer | 60.00 บาท   | 14/08/2019  | แก้ไป[สบ   |
| หน้าเว็บ            | ต้มฮาทะเลน้ำข้น     | Main Dish | 120.00 บาท  | 14/08/2019  | ແກ້ໃນ[ອນ   |
|                     | ชุดเครื่องตื่ม1     | Drink Set | 400.00 บาท  | 14/08/2019  | แก้ไป ลบ   |
|                     | กระเพาะปลาน้ำแดง    | Hot Dish  | 100.00 1010 | 14/08/2019  | ແກ້ໃນ ລນ   |

**ภาพที่ ก.57** หน้าจอแสดงการลบเมนูอาหาร

จากภาพที่ ก.57 จะแสดงป๊อปอัพการลบเมนูอาหารได้ดังนี้

- 1) การยกเลิกการลบเมนูอาหาร
- 2) การยืนยันการลบเมนูอาหาร

#### 2.6 ส่วนการจัดการชุดเมนูอาหาร

| Mumsabye                         | Æ               |                                               |                  | G Logout   |
|----------------------------------|-----------------|-----------------------------------------------|------------------|------------|
| 🙆 แดชบอร์ด                       | (2)             |                                               |                  |            |
| <b>ລິວ</b> ຜູ້ສຸແລະະນນ           |                 | รายายเรียก                                    | *1.1.1 ač-1.     | (3)        |
| 🍰 ผู้ใช้งาน                      | Basic           | Basic class that you should have to try it !! | 26/09/2019 00:51 | ແກ້ໃນ ລນ   |
| 📥 อาหาร 🔷                        | ชุดเครื่องดื่ม1 | คอสอาหาร 5 รายการ                             | 26/09/2019 11:11 | แก้ไข   อบ |
| หมวดหมู่                         |                 |                                               |                  | <1>        |
| ung                              |                 |                                               |                  |            |
| <b>ที่1</b> จัดการข้อมูลเซดอาหาร |                 |                                               |                  |            |
| ;ั≣ ข้อมูลสั่งจอง                |                 |                                               |                  |            |
| ห่⊒ จัดการหน้าเว็บ               |                 |                                               |                  |            |

**ภาพที่ ก.58** หน้าจอแรกของการจัดการชุดเมนูอาหาร

จากภาพที่ ก.58 จะแสดงให้เห็นส่วนต่าง ๆ ของหน้าการจัดการชุดเมนูอาหาร ดังนี้

- 1) ส่วนการเพิ่มชุดเมนูอาหาร
- 2) ส่วนแสดงข้อมูลชุดเมนูอาหารทั้งหมด
- ส่วนการแก้ไข ลบ ชุดเมนูอาหาร

| ข้อแลระบบ ส*               | ร้างเชตอาหา | 5           |          |           |           |         |         |  |
|----------------------------|-------------|-------------|----------|-----------|-----------|---------|---------|--|
| ผู้ใช้งาน<br>อาหาร ^       | ปีอ:        | Name        |          |           |           |         |         |  |
| กมวดหมู่                   | รายละเอียด: | Description |          |           |           |         |         |  |
| มญ<br>จัดการข้อมูอเซดอาหาร | เมนูอาหาร:  | C Appetizer | Hot Dish | Main Dish | Rice Dish | Dessert | Fruit > |  |
| วักบุคตั้งจอง              |             | 8           |          |           |           |         |         |  |
| <b>ดการหน้าเว็บ</b>        |             | $\bigcirc$  |          |           |           |         |         |  |
|                            |             |             |          |           |           |         |         |  |

**ภาพที่ ก.59** หน้าจอแสดงการเพิ่มชุดเมนูอาหาร

จากภาพที่ ก.59 จะแสดงหน้าการเพิ่มชุดเมนูอาหาร โดยมีรายละเอียดดังนี้

- 1) ส่วนการใส่ข้อมูล
- 2) ส่วนการยืนยันการเพิ่มข้อมูลชุดเมนูอาหาร

| างเชตอาหา    | 5                                                |                  |
|--------------|--------------------------------------------------|------------------|
| ชื่อ:        | Name                                             |                  |
| รายคะเอียด : | Description                                      |                  |
| D เมมูอาหาร: | C Appetizer Hot Dish Main Dish Rice Dish Dessert | Fruit >          |
| 2            | Choose Appetizer Add More                        |                  |
| 3            | สร้าง กลับ                                       | Activate Windows |

**ภาพที่ ก.60** หน้าจอแสดงรายละเอียดการเลือกชุดเมนูอาหาร จากภาพที่ ก.60 จะอธิบายรายละเอียดขั้นตอนการเลือกชุดเมนูอาหารได้ดังนี้

- 1) ทำการเลือกหมวดหมู่ที่จะเลือกเมนูอาหาร
- 2) เลือกเมนูอาหารโดยการกดเลือก
- 3) ยืนยันการเพิ่มเมนูอาหาร

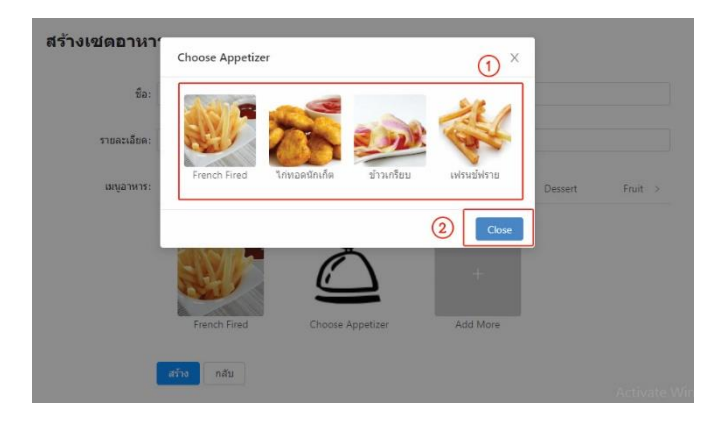

**ภาพที่ ก.61** หน้าจอแสดงรายละเอียดการเลือกเมนูอาหาร

จากขั้นตอนที่2 ในการอธิบายภาพที่ ก.61 จะปรากฏขั้นตอนที่ตามภาพที่ ก.62 จะอธิบาย ขั้นตอนการเลือกเมนูอาหารได้ดังนี้

- 1) ส่วนทำการกดเลือกอาหารที่ต้องการเพิ่มเข้าในชุดเมนู
- 2) ส่วนการยกเลิกการเลือกอาหาร

| โดแลระบบ แก้ไขเช   | ไดอาหาร      |                        |                      |           |           |         |         |  |
|--------------------|--------------|------------------------|----------------------|-----------|-----------|---------|---------|--|
| ในโงาน             |              |                        |                      |           |           |         |         |  |
| าหาร ^             | ปีล: 8       | asic                   |                      |           |           |         |         |  |
| มวดหมู่            | ายละเอียด: 8 | asic class that you sh | iould have to try it | 11        |           |         |         |  |
| n                  | เมมูอาหาร: เ | Appetizer              | Hot Dish             | Main Dish | Rice Dish | Dessert | Fruit > |  |
| ดการข้อมูลเซตอาหาร |              |                        |                      |           |           |         |         |  |
| อมุดสังของ         |              | 100                    | 2                    | 1         |           |         |         |  |
| ดการหน้าเว็บ       |              | The                    | 20                   | 19        |           |         |         |  |
|                    |              | and the second         |                      | 11/200    |           |         |         |  |

**ภาพที่ ก.62** หน้าจอแสดงการเพิ่มชุดเมนูอาหาร

จากภาพที่ ก.62 จะแสดงหน้าการแก้ไขชุดเมนูอาหาร โดยมีรายละเอียดดังนี้

- 1) ส่วนการใส่ข้อมูล
- 2) ส่วนการยืนยันการแก้ไขข้อมูลชุดเมนูอาหาร

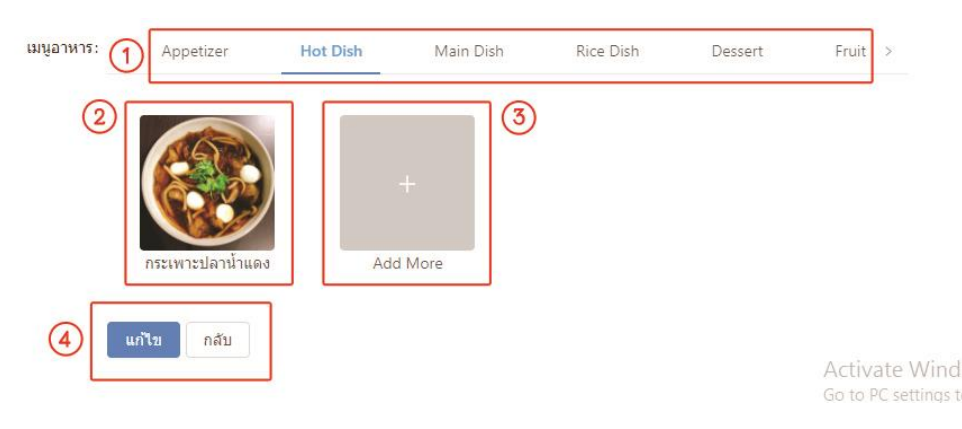

**ภาพที่ ก.63** หน้าจอแสดงรายละเอียดการเลือกชุดเมนูอาหาร

จากภาพที่ ก.63 จะอธิบายรายละเอียดขั้นตอนการเลือกชุดเมนูอาหารได้ดังนี้

- 1) ทำการเลือกหมวดหมู่ที่จะเลือกเมนูอาหาร
- 2) ส่วนแสดงเมนูอาหารที่ได้เลือกแล้ว
- 3) เลือกเมนูอาหารโดยการกดเลือกเพิ่ม
- 4) ยืนยันการแก้ไขเมนูอาหาร

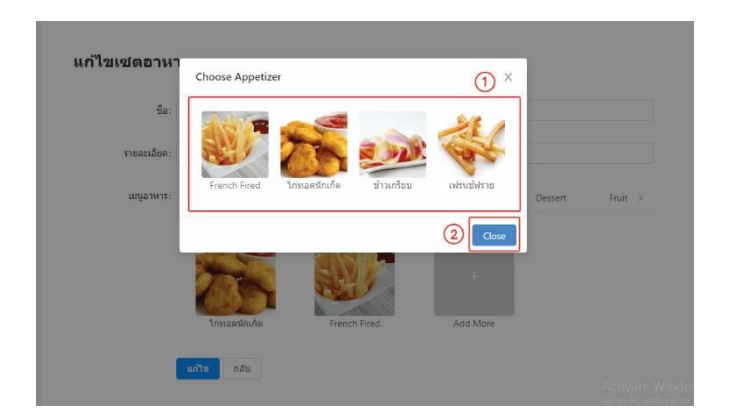

**ภาพที่ ก.64** หน้าจอแสดงรายละเอียดการเลือกเมนูอาหาร

จากขั้นตอนที่2 ในการอธิบายภาพที่ ก.63 จะปรากฏขั้นตอนที่ตามภาพที่ ก.64 จะ อธิบายขั้นตอนการเลือกเมนูอาหารได้ดังนี้

- 1) ส่วนทำการกดเลือกอาหารที่ต้องการเพิ่มเข้าในชุดเมนู
- 2) ส่วนการยกเลิกการเลือกอาหาร

| 🙆 แตชบอร์ต                    |                 |                                               |                  |                 |
|-------------------------------|-----------------|-----------------------------------------------|------------------|-----------------|
| 🝰 ຜູ້ສຸແລະະນນ                 |                 |                                               |                  | Sure to delete? |
| 😂 ผ้ไข้งาน                    | ชื่อ            | รายละเอียด                                    | วันที่สร้าง      |                 |
|                               | Basic           | Basic class that you should have to try it !! | 26/09/2019 00:51 | ແກ້ໃນ   ລນ      |
| 📥 อาหาร 🔷                     | ชุดเครื่องดื่ม1 | คอสอาหาร 5 รายการ                             | 26/09/2019 11:11 | แก้ไข   ลบ      |
| หมวดหมู่                      |                 |                                               |                  | <1>>            |
| ເນນູ                          |                 |                                               |                  |                 |
| <b>ๆ</b> จัดการข้อมูลเซตอาหาร |                 |                                               |                  |                 |
|                               |                 |                                               |                  |                 |

**ภาพที่ ก.65** หน้าจอแสดงการลบชุดเมนูอาหาร

จากภาพที่ ก.65 จะแสดงป๊อปอัพการลบชุดเมนูอาหารดังนี้

- 1) ส่วนการยกเลิกการลบ
- 2) ส่วนการยืนยันการลบ

#### 2.7 ส่วนการจัดการการจอง

| แดชบอร์ด                   | 0                     |            |         |             | (2)             | (3)              |                    |
|----------------------------|-----------------------|------------|---------|-------------|-----------------|------------------|--------------------|
| ต้อแลระบบ                  | Ba                    | เบอร์      | สานวนคน | ราดารวม     | สถานะ           | วันที่สร้าง      | 4                  |
|                            | Kanin metha           | 0882237822 | 50 คน   | 3416.00 บาท | • รอการตรวจสอบ  | 02/10/2019 20:41 | รายละเอียด   แก้ไข |
| ผู้ใช้งาน                  | Jinawong Jino         | 0958175711 | 50 คน   | 3416.00 บาท | • รอการจ่ายเงิน | 26/09/2019 00:57 | รายละเอียด   แก้ไข |
| ภาพาร ^                    | ณัฐพล ทรัพย์รุ่งโรจน์ | 823855994  | 50 คน   | 2940.00 บาท | • อนุมัติ       | 19/09/2019 01:37 | รายละเอียด   แก้ไข |
| ามวดหญ่                    | จิณวงศ์ จิโน          | 958175711  | 50 ตน   | 1253.00 บาท | • ยกเลิก        | 19/09/2019 00:59 | รายละเอียด   แก้ไข |
| 101                        | Nuttapon Subrungroge  | 823855994  | 16 คน   | 558.00 มาท  | • รอการตรวจสอบ  | 11/09/2019 10:55 | รายละเอียด   แก้ไข |
|                            | Jack                  | 958175711  | 16 คน   | 278.00 มาพ  | • รอการตรวจสอบ  | 11/09/2019 01:33 | รายละเอียด   แก้ไข |
| <b>โลการข้อมูลเซตอาหาร</b> | ณัฐพล ทรัพย์รุ่งโรจน์ | 823855994  | 32 คน   | 1820.00 บาท | • รอการตรวจสอบ  | 11/09/2019 01:28 | รายละเอียด   แก้ไข |
| ร้อมูลสังจอง               | Test                  | 21343252   | 12 ตน   | 278.00 มาพ  | • รอการตรวจสอบ  | 11/09/2019 01:20 | รายละเอียด   แก้ไข |
| <b>ลดการหน้าเว็บ</b>       | Nuttapon Subrungroge  | 823855994  | 24 คน   | 90.00 ארע   | • รอการตรวจสอบ  | 11/09/2019 01:14 | รายละเอียด   แก้ไข |
|                            | Nuttapon Subrungroge  | 823855994  | 24 914  | 840.00 บาพ  | • รอการตรวจสอบ  | 11/09/2019 01:06 | รายละเลียด   แก้ไข |

**ภาพที่ ก.66** หน้าแรกของส่วนจัดการการจอง

จากภาพที่ ก.66 จะแสดงหน้าแรกของส่วนจัดการการจอง มีรายละเอียดดังนี้

- 1) แสดงข้อมูลผู้จองเบื้องต้น
- 2) แสดงสถานการณ์ของ
- แสดงวันที่จองบริการ
- 4) แสดงรายละเอียดการจอง และลบ การจอง
- 5) แสดงเลขหน้าสำหรับกดเพื่อดูข้อมูลหน้าอื่น ๆ

| 🕮 uemaše             |                      | ข้อมูลการจอง                                                 |                 |                     |                  |                    |
|----------------------|----------------------|--------------------------------------------------------------|-----------------|---------------------|------------------|--------------------|
| 💁 dauerrini          | ข้อ                  | មឺត: Kanin metha                                             | wof: 0882237822 | ວັດເທລະ             | วันที่สร้าง      |                    |
| an demicera          | Kanin metha          | 1                                                            | 0.00.00         | yoohoonyy@gmail.com | 02/10/2019 20:41 | รายละเลียด   แก่ไข |
| 2 ผู้ไข้งาน          | Jinawong Jino        | จานวนคน: 50                                                  | รามวนโดช: /     | วนทรอง: 08/10/2019  | 26/09/2019 00:57 | รายละเอียล   แก้ไข |
| . อาหาร 🧠            | ณัฐพล หรัพปรุ่งโรจน์ | ราคารวม: 3416.00 Bant                                        |                 |                     | 19/09/2019 01:37 | รายละเสียล ( แก้ไข |
| mooni                | ลิณรงศ์ จ้าน         |                                                              |                 |                     | 19/09/2019 00:59 | รายละเอียล   แก้ไข |
|                      | Nuttapon Subrungroge | - Description                                                | Salaa           | (12.00              | 11/09/2019 10:55 | รายคะเลียด   แก้ไข |
| ang                  | /ack                 | Errorch Errord                                               | 39.00           | 413.00              | 11/09/2019 01:33 | รายละเลียล   แก่ไข |
| จัดการข่อมูลเขตอาหาร | ณัฐพด หรือเมืองโรลน์ | Prench Pireo                                                 | 100.00          | 200.00              | 11/09/2019 01:28 | รายกะเอียด   แก่ไข |
| ข้อมอสังจอง          | Test                 | Tracter repair to take                                       | 100.00          | 700.00              | 11/09/2019 01:20 | ราชละเอียด   แก้ไข |
|                      | Nuttapon Subrungroge | diadacen fer                                                 | 120.00          | 700.00              | 11/09/2019 01:14 | รายอะเอียล   แก่ไข |
| จัดการหน้าเว็บ       | Nuttapon Subrungroga | - Transfigtoro                                               | 10000           | 700.00              | 11/09/2019 01:06 | รายละเอียด   แก้ไข |
|                      | C                    | <ul> <li>รับมงคราวขอน</li> <li>ดำใช่จ่ายเพิ่มเดิม</li> </ul> | 3000            | 21000               |                  | < 1 2              |
|                      | C                    | 3 คำไปจ่ายเพิ่มเดิม                                          |                 |                     |                  |                    |

**ภาพที่ ก.67** หน้าจอแสดงรายละเอียดการจอง

จากภาพที่ ก.67 จะแสดงรายละเอียดการจองของลูกค้า โดยมีส่วนต่าง ๆ ดังนี้

- ส่วนข้อมูลการจองจะแสดงชื่อ เบอร์โทร อีเมล์ จำนวนคนร่วมงาน จำนวนโต๊ะ วันที่จอง และราคารวม
- 2) ส่วนแสดงเมนูอาหารที่ผู้ใช้บริการเลือก
- ส่วนค่าใช้จ่ายเพิ่มเติม เช่น ค่าโต๊ะ ค่าเดินทาง ค่าอื่น ๆ

| 🙆 แดบบอร์ด 🚺 🚺                   | )                |                     |
|----------------------------------|------------------|---------------------|
| 🙇 ผู้ดูแลระบบ                    | ดรวจสอบข้อมูล    | าสังจอง             |
| 🚢 ผู้ใช้งาน                      |                  |                     |
| ≜ อาหาร ^                        | ชื่อ:            | Kanin metha         |
| หมวดหมู่                         | ដឹងេត:           | yoohoonyy@gmail.com |
| ເສນຸ                             | เบอร์โทร:        | 0882237822          |
| <b>ที่1</b> จัดการข้อมูลเซดอาหาร |                  |                     |
| รั≣ ข้อมูลสังจอง                 | <u>จำนวนคน</u> : | 50                  |
| รั≘ จัดการหน้าเว็บ               | ประเภท:          | Wedding Days        |

**ภาพที่ ก.68** หน้าจอแก้ไขข้อมูลการจอง

จากภาพที่ ก.68 จะแสดงหน้าจอสำหรับแก้ไขข้อมูลผู้ใช้บริการ

| ≣ ข้อมูดสังของ   | สำนวนคน: 50          |           |        |    |    |    |    |   |
|------------------|----------------------|-----------|--------|----|----|----|----|---|
| ≣ จัดการหน้าเว็บ | ประเภพ: Wedding Days |           |        |    |    |    |    |   |
|                  | วันงาน:              | 1<br>Octo | ber 20 | 19 |    |    |    | 2 |
|                  |                      | Su N      | ∕lo Tu | We | Th | Fr | Sa |   |
|                  |                      |           |        |    |    |    | 5  |   |
|                  |                      | 6         |        |    |    |    | 12 |   |
|                  |                      | 13        | 14 15  | 16 | 17 | 18 | 19 |   |
|                  |                      | 20 2      | 21 22  | 23 | 24 | 25 | 26 |   |
|                  |                      | 27 2      | 28 29  | 30 | 31 |    |    |   |

# **ภาพที่ ก.69** หน้าจอแก้ไขข้อมูลการจอง

จากภาพที่ ก.69 จะแสดงหน้าจอสำหรับแก้ไขข้อมูลผู้ใช้บริการ โดยมีรายละเอียดคือ

- 1) ส่วนแก้ไขวันที่จอง
- 2) ส่วนเลื่อนเดือนในปฏิทิน

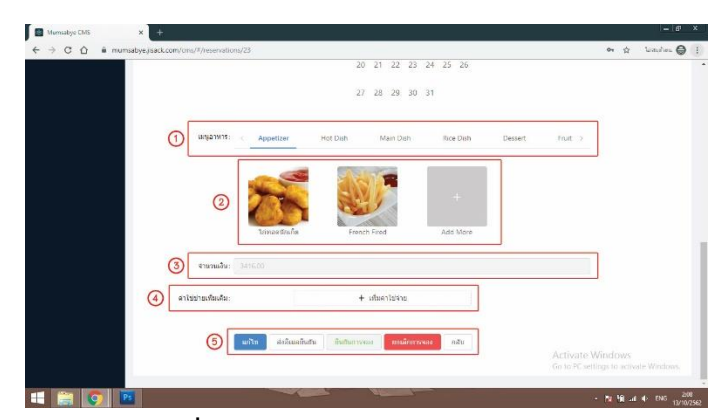

#### **ภาพที่ ก.70** หน้าจอแก้ไขข้อมูลการจอง

จากภาพที่ ก.70 จะแก้ไขข้อมูลโดยมีรายละเอียดดังนี้

- 1) ส่วนหมวดหมู่อาหาร
- 2) ส่วนเมนูอาหาร
- จำนวนเงินค่าอาหาร
- ค่าใช้จ่ายเพิ่มเติม
- 5) ส่วนการปฏิบัติการ ต่าง ๆ

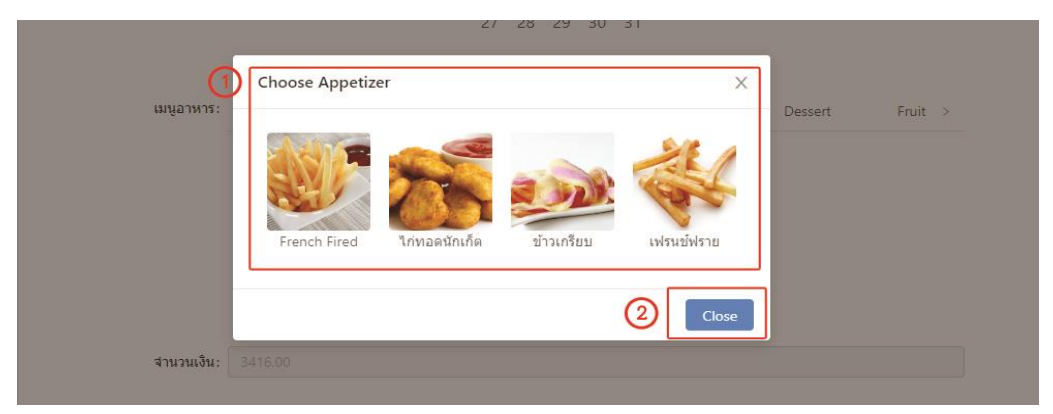

**ภาพที่ ก.71** หน้าจอแสดงรายละเอียดการเลือกเมนูอาหาร

จากขั้นตอนที่2 ในการอธิบายภาพที่ ก.71 จะปรากฏขั้นตอนที่ตามภาพที่ ก.71 จะอธิบาย ขั้นตอนการเลือกเมนูอาหารได้ดังนี้

- 1) ส่วนทำการกดเลือกอาหารที่ต้องการเพิ่มเข้าในชุดเมนู
- 2) ส่วนการยกเลิกการเลือกอาหาร

| ต่าใช่ข่ายเพิ่มเติม- | ต่าใช้อ่าย |          |
|----------------------|------------|----------|
| PLIEDD IDENNINNA.    | TTTTAT IN  |          |
|                      | รายละเอียด | 4        |
|                      | B O        | עונע [⊝] |
|                      |            |          |

**ภาพที่ ก.72** หน้าจอแสดงการเพิ่มค่าใช้จ่ายเพิ่มเติม

จากภาพที่ ก.72 จะเป็นหน้าจอสำหรับเพิ่มค่าใช้จ่ายเพิ่มเติม โดยมีรายละเอียดดังนี้

- 1) ส่วนค่าใช้จ่ายเพิ่มเติม โดยจะมีให้ใส่ ราคา และรายละเอียด
- ปุ่มการเพิ่มค่าใช้จ่าย
- ปุ่มลบช่องค่าใช้จ่าย

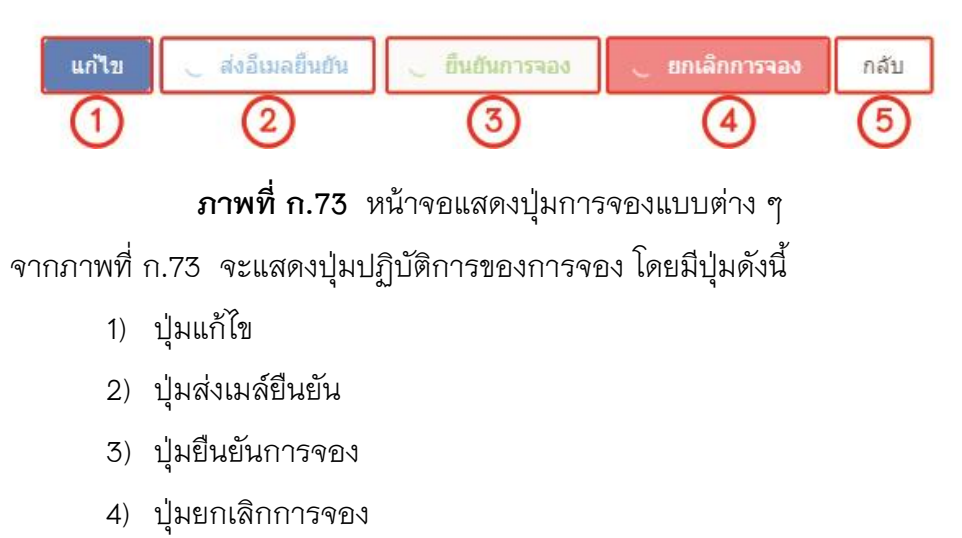

5) ปุ่มกลับ

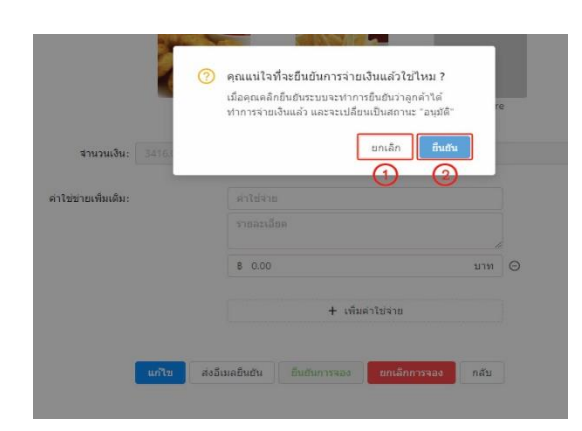

# **ภาพที่ ก.74** หน้าจอแสดงการยืนยันการจอง

จากภาพที่ ก.73 ในปุ่มที่ 3 การยืนยันการจอง เมื่อกดเข้ามาจะมีป๊อปอัพแสดงขึ้นดังภาพ ที่ ก.74 โดยจะมีตัวเลือกให้ดังนี้

- 1) ปุ่มยกเลิกการยืนยันการจอง
- ปุ่มยืนยันการจอง

| 0                                | คุณแน่ไจที่จะยกเล็กการจสั่งจองแล้วไว่ไหม ?<br>เมื่อคุณคลึกยินยันระบบจะทำการยกเล็กการสั่งจองจากรู้<br>คำพร้อมส่ง Email ยกเล็กให้ลูกค้า และจะเปลี่ยนเป็น<br>สถานะ "ยกเล็ก" |
|----------------------------------|----------------------------------------------------------------------------------------------------|
| <b>สานวนเงิน</b> : <u>3416.0</u> | ยกเล็ก ยืนยัน                                                                                                    |
| ค่าใช่ข่ายเพิ่มเดิม:             | ดำใช้ข่าย                                                                                                    |
|                                  |                                                                                                    |
|                                  | ארע 🛛 🖯                                                                                                    |
|                                  | + เพ็มดำใช่จ่าย                                                                                                    |
| แก้ไข สง                         | อีเมลยิ้นยัน ยืนยันการจอง ยกเลิกการจอง กลับ                                                                                                    |

# **ภาพที่ ก.75** หน้าจอแสดงการยืนยันการจอง

จากภาพที่ ก.73 ในปุ่มที่ 4 การยืนยันการจอง เมื่อกดเข้ามาจะมีป๊อปอัพแสดงขึ้นดังภาพ

# ที่ ก.75 โดยจะมีตัวเลือกให้ดังนี้

- 1) ปุ่มยกเลิกการยกเลิกการจอง
- ปุ่มยืนยันเพื่อยกเลิกการจอง

#### 2.8 ส่วนจัดการหน้าเว็บไซต์

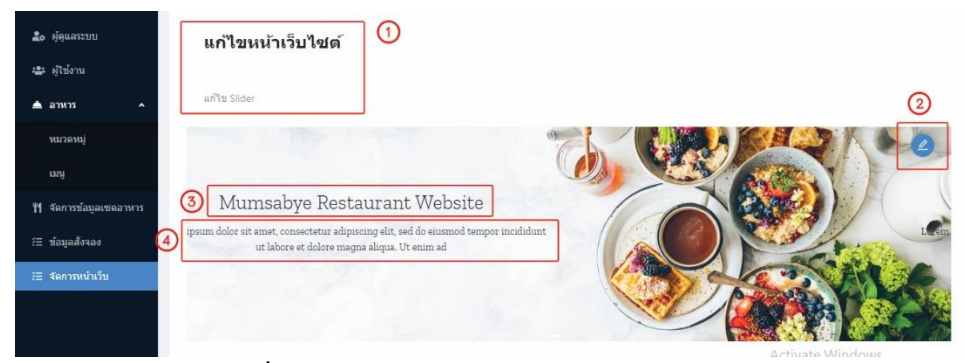

**ภาพที่ ก.76** หน้าแรกของส่วนจัดการหน้าเว็บไซต์

จากภาพที่ ก.76 จะแสดงให้เห็นถึงส่วนประกอบต่าง ๆ ดังนี้

- 1) ชื่อหัวข้อส่วน
- 2) ปุ่มกดเพื่อแก้ไขหน้าเว็บไซต์
- ชื่อหัวข้อหลักหน้าเว็บไซต์
- 4) รายละเอียดต่าง ๆ

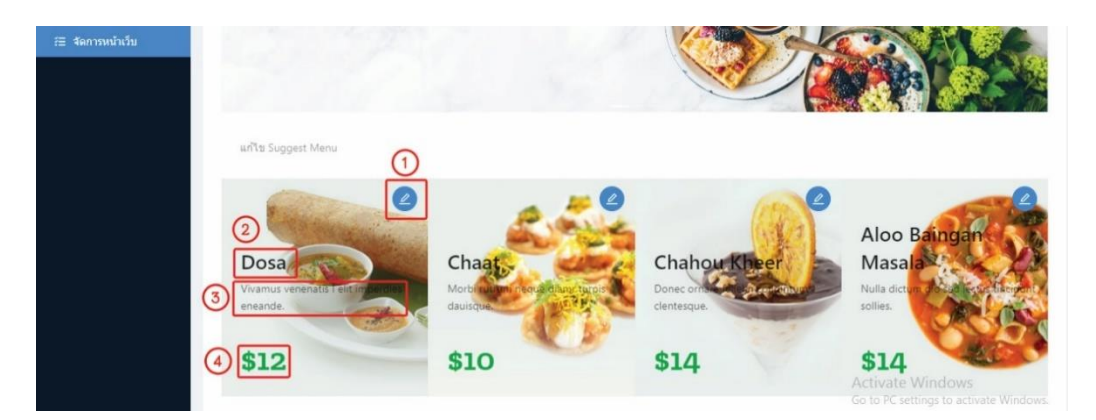

### ภาพที่ ก.77 หน้าจอการแก้ไขเมนูแนะนำ

จากภาพที่ ก.77 จะแสดงวิธีการแก้ไขส่วนเมนูแนะนำดังนี้

- 1) ปุ่มกดเพื่อแก้ไขข้อมูล
- 2) ชื่อเมนูอาหาร
- 3) รายละเอียดของเมนู
- 4) ราคา

| แก้ไข Slider                                            | × |
|---------------------------------------------------------|---|
| 1 Title: Dosa                                           |   |
| 2 Subtitle: Vivamus venenatis I elit imperdies eneande. |   |
| 3 Price: \$12                                           |   |
| <ul> <li>(4)</li> </ul>                                 |   |
| แก้ไข กลับ                                              |   |

# **ภาพที่ ก.78** หน้าจอการแก้ไขเมนู

จากภาพที่ ก.78 จะแสดงวิธีการแก้ไขส่วนเมนูแนะนำดังนี้

- 1) กรอกข้อมูลที่ต้องการเพื่อเป็นหัวข้อ
- 2) กรอกคำอธิบายหัวข้อภาพ
- ทำการเปลี่ยนรูปภาพ
- กดแก้ไขเพื่อยืนยันการแก้ไข

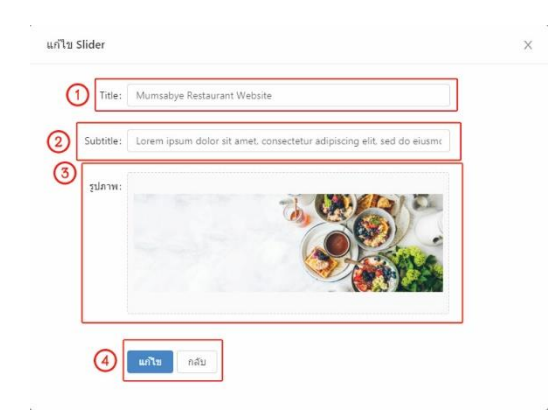

# **ภาพที่ ก.79** หน้าจอการแก้ไขภาพนำเสนอ

จากภาพที่ ก.79 จะแสดงวิธีการแก้ไขส่วนภาพน้ำเสนอดังนี้

- 1) กรอกข้อมูลที่ต้องการเพื่อเป็นหัวข้อ
- กรอกคำอธิบายหัวข้อภาพ
- ทำการเปลี่ยนรูปภาพ
- กดแก้ไขเพื่อยืนยันการแก้ไข

# 3.คู่มือการใช้งานของพนักงาน

3.1 ส่วนหน้าแรกของพนักงาน

| Mumsabye         | 2                                                                    |                                                          |                                         | 5 G Logout |
|------------------|----------------------------------------------------------------------|----------------------------------------------------------|-----------------------------------------|------------|
| 🍰 ข้อมูลของงัน 🚺 | 3<br>ข้อมูลของลัน                                                    |                                                          |                                         |            |
|                  | #2                                                                   |                                                          |                                         |            |
|                  | ขื้อ - นามสกุล: employee employee<br>เลขบัตาประชาชน: 123456781234567 | ชื่อคุโปซ์: employee<br>พื่อยู่: 199/2 saraburi Thailand | เบอร์โทร: 091234567<br>สาแหน่ง: พนักงาน |            |
|                  | (4) สามวะแจ้นเดือน<br>12,000 บาท                                     |                                                          |                                         |            |

**ภาพที่ ก.80** หน้าจอแสดงหน้าแรกของพนักงาน

จากภาพที่ ก.80 จะแสดงส่วนต่าง ๆ ของหน้าพนักงานได้ดังนี้

- 1) เมนูข้อมูลของฉัน
- 2) เมนูข้อมูลการสั่งจอง
- หน้าแสดงรายละเอียดของพนักงาน
- 4) ส่วนแสดงเงินเดือนของพนักงาน
- 5) ปุ่มสำหรับออกจากระบบ

#### 3.2 ส่วนแสดงรายละเอียดการจอง

| 2                     | und        | 10110101 |             |                                  | middler          | (2)        |
|-----------------------|------------|----------|-------------|----------------------------------|------------------|------------|
| ba                    | 10.54      | 4103000  | 11011100    | annue                            | 20010210         |            |
| Kanin metha           | 0882237822 | 50 AU    | 3416.00 บาท | • รอการจายเงิน                   | 02/10/2019 20:41 | รายละเลีย  |
| Jinawong Jino         | 0958175711 | 50 914   | 3416.00 มาพ | - รอการจ่ายเงิน                  | 26/09/2019 00:57 | รายคะเลีย  |
| กโฐพล ทรัพย์รุ่งโรจน์ | 823855994  | 50 คน    | 2940.00 unm | = อนุสัติ                        | 19/09/2019 01:37 | รายละเอีย  |
| จิณวงศ์ จิโน          | 958175711  | 50 คน    | 1253.00 บาท | <ul> <li>ยกเล็ก</li> </ul>       | 19/09/2019 00:59 | รายละเลีย  |
| Nuttapon Subrungroge  | 823855994  | 16 คน    | 558.00 UNN  | • รอการตรวจสอบ                   | 11/09/2019 10:55 | รายคะเลียง |
| Jack                  | 958175711  | 16 ตน    | 278.00 มาท  | • รอการตรวจสอบ                   | 11/09/2019 01:33 | รายละเอีย  |
| ณัฐพล ทรัพย์รุ่งโรจน์ | 823855994  | 32 คน    | 1820.00 มาพ | <ul> <li>รอการตรวจสอบ</li> </ul> | 11/09/2019 01:28 | รายละเอีย  |
| Test                  | 21343252   | 12 คน    | 278.00 1111 | • รอการตรวจสอบ                   | 11/09/2019 01:20 | รายคะเอีย  |
| Nuttapon Subrungroge  | 823855994  | 24 คน    | 90.00 บาท   | • รอการตรวจสอบ                   | 11/09/2019 01:14 | รายละเอียง |
| Nuttation Subrungroge | 823855994  | 24 84    | 840.00 100  | • รอการตรวจสอบ                   | 11/09/2019 01:06 | รากอะเอ็กเ |

ภาพที่ ก.81 หน้าจอแสดงรายการการจองทั้งหมด

จากภาพที่ ก.81 จะแสดงให้เห็นถึงรายการผู้จองทั้งหมด โดยมีส่วนต่าง ๆ ดังนี้

- 1) ส่วนแสดงรายการขั้นต้นของแต่ละรายการ
- 2) ส่วนกดเพื่อแสดงรายละเอียดย่อย
- ปุ่มกดสำหรับเปลี่ยนหน้ารายการ

| ข้อมูลการจอง ②       |                  |                |           |
|----------------------|------------------|----------------|-----------|
| ชื่อ: จิณวงศ์ จิโน   | เบอร์: 958175711 | อึเมล: jisack@ | gmail.com |
| จำนวนคน: 50          | จำนวนโด๊ะ: 7     | วันที่จอง: 27/ | 09/2019   |
| ราดารวม: 1253.00 Bah |                  |                |           |
| អេអូ                 |                  |                | 3         |
| Description          | Amount           | Total          |           |
| French Fired         | 79.00            | 553.0          | 00        |
| กระเพาะปลาน้ำแดง     | 100.00           | 700.0          | 00        |
| ด่าใช่จ่ายเพิ่มเติม  |                  | 4              |           |
| Description          | Amo              | ount           |           |
| dsadasd              | 0.00             |                |           |

**ภาพที่ ก.82** ส่วนแสดงรายละเอียดย่อยการจอง

จากภาพที่ ก.82 จะแสดงรายละเอียดต่าง ๆ ดังนี้

- 1) ปุ่มปิดหน้าจอแสดงรายละเอียด
- 2) ชื่อและข้อมูลผู้จอง
- เมนูอาหารที่ทำการจอง
- ส่วนค่าใช้จ่ายเพิ่มเติม
- 5) ปุ่มย้อนกลับไปหน้าที่แล้ว

### 4. คู่มือใช้งานสำหรับสมาชิกของร้าน

4.1 ส่วนการสมัครสมาชิก

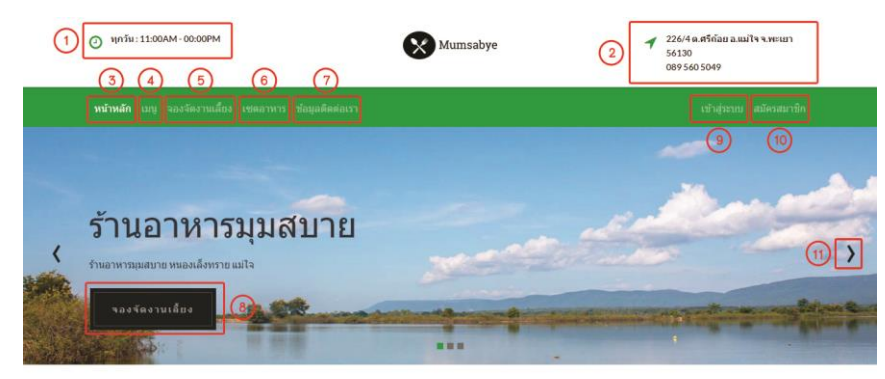

### ภาพที่ ก.83 หน้าจอแสดงหน้าแรกสุดของผู้ใช้งาน

จากภาพที่ ก.83 จะแสดงข้อมูลหน้าเว็บไซต์ต่าง ๆ ได้ดังนี้

- 1) เวลาเปิดร้าน
- ที่อยู่ของร้าน
- 3) เมนูหน้าหลัก
- 4) เมนู เมนูอาหาร
- 5) เมนูจองจัดงานเลี้ยง
- เมนูเซตอาหาร
- 7) เมนูติดต่อร้าน
- 8) ปุ่มการจองจัดงานเลี้ยง
- 9) ปุ่มเข้าสู่ระบบ
- 10) ปุ่มสมัครสมาชิก
- 11) ปุ่มเลื่อนสไลด์รูปภาพ

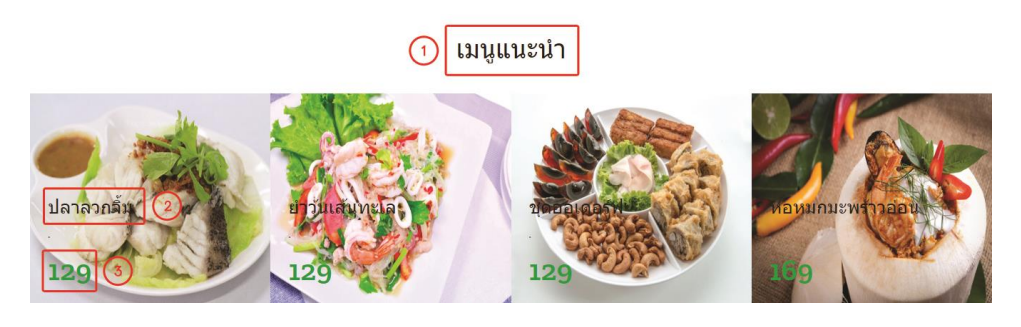

**ภาพที่ ก.84** หน้าจอแสดงหน้าแรกสุดของผู้ใช้งาน(ต่อ)

จากภาพที่ ก.84 จะแสดงข้อมูลหน้าเว็บไซด์ต่าง ๆ ได้ดังนี้

- 1) ชื่อหัวข้อ
- 2) ชื่อเมนูอาหาร
- 3) ราคาอาหาร

| เข้าสู่ระบบ<br>(1) | (4) ⊠           |
|--------------------|-----------------|
| อีเมล              |                 |
| รหัสผ่าน           |                 |
| (2)                |                 |
| สมัครสมาชิก        | 3 ยืนบัน ยกเลิก |

**ภาพที่ ก.85** หน้าจอแสดงการเข้าสู่ระบบ

จากภาพที่ ก.83 หัวข้อย่อยที่ 10 เมื่อกดเข้ามาจะได้หน้าต่างตามภาพที่ ก.85 จะแสดง ข้อมูลขั้นตอนการเข้าสู่ระบบได้ดังนี้

- 1) การใส่อีเมล์และรหัสผ่าน
- ส่วนหัวข้อของป๊อปอัพนี้
- ปุ่มยืนยันการสมัคร
- 4) ปุ่มปิดหน้าต่างนี้

| สมัครสมาชิก<br>1) | 2× |
|-------------------|----|
| ຣົເນລ             |    |
| รมัสเก่าน         |    |
| มันยันรพัสต่าน    |    |
| ชื่อ              |    |
| มายกุล            |    |
| เมอร์โทร          |    |
| พืดป              |    |

### **ภาพที่ ก.86** หน้าจอแสดงการสมัครเป็นสมาชิก

จากภาพที่ ก.85 หัวข้อย่อยที่ 10 เมื่อกดเข้ามาจะได้หน้าต่างตามภาพที่ ก.86 จะแสดง ข้อมูลขั้นตอนการสมัครสมาชิกได้ดังนี้

- 1) การใส่อีเมล์และรหัสผ่าน
- ส่วนหัวข้อของป๊อปอัพนี้
- ปุ่มเข้าสู่ระบบ และจะสมัครได้สำเร็จ
- 4) ปุ่มปิดหน้าต่างนี้

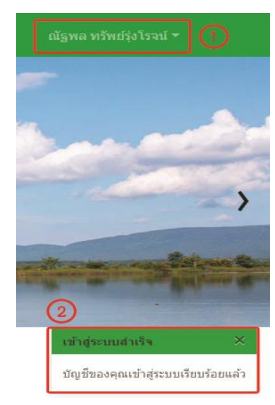

**ภาพที่ ก.87** หน้าจอแสดงผลการสมัครสมาชิก

จากภาพที่ ก.87 จะแสดงข้อมูลหน้าผลการสมัครได้ดังนี้

- ชื่อของผู้สมัครจะทำการล็อคอินให้อัตโนมัติ
- หน้าต่างแจ้งเตือนผลการสมัคร

#### 4.2 ส่วนเมนู เมนูอาหาร

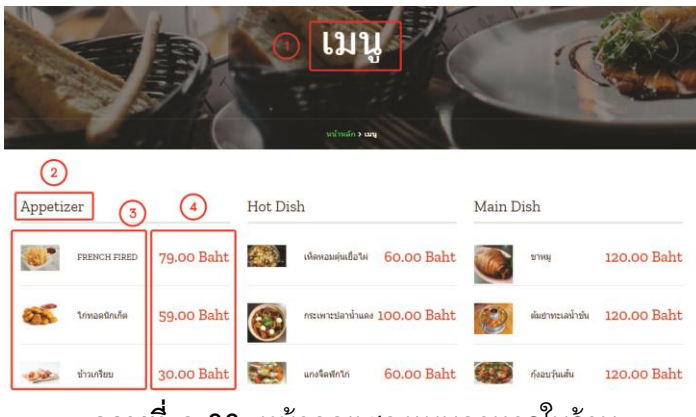

**ภาพที่ ก.88** หน้าจอแสดงเมนูอาหารในร้าน

จากภาพที่ ก.88 จะแสดงข้อมูลเมนุอาหาร โดยมีส่วนประกอบดังนี้

- 1) ชื่อหัวข้อเมนู
- 2) ชื่อหมวดหมู่อาหาร
- ชื่ออาหาร
- 4) ราคาอาหาร
- 4.3 ส่วนการจองจัดงานเลี้ยง

| nsurosansia | <b>ب</b> ر<br>درمین | 100   | lofu | i ut     | usha     | 2010           | ารจัดงาน | เสียงของคุณ |
|-------------|---------------------|-------|------|----------|----------|----------------|----------|-------------|
|             | หลังจ               | งกับร | 1985 | nazile   | ries)    | stri           | laitee   |             |
| da.         |                     |       |      |          |          |                |          |             |
| วังมอ       |                     |       |      |          |          |                |          |             |
|             |                     |       |      |          |          |                |          |             |
| เมลร์โพร    |                     |       |      |          |          |                |          |             |
| sandstunn   |                     |       |      |          |          |                |          |             |
|             |                     |       |      |          |          |                |          |             |
| 50          | _                   |       | _    |          |          |                |          |             |
| 3           | Oc                  | tobe  | 201  | 19       |          |                |          | - 4 F       |
| $\sim$      | 94                  | Mo    | τú   | Wa       | Th       | Fr             | 5a       |             |
|             |                     |       |      |          |          |                |          |             |
|             |                     |       |      |          |          |                |          |             |
|             |                     |       |      |          |          |                |          |             |
|             |                     |       |      | 16       | 17       | 11<br>18       | 19       |             |
|             | 11<br>12<br>20      | 21    | 22   | 16<br>23 | 17<br>24 | 11<br>18<br>25 | 19<br>26 |             |

**ภาพที่ ก.89** หน้าจอแรกของการจองจัดเลี้ยง

จากภาพที่ ก.89 จะแสดงหน้าจอแรกของการจองจัดเลี้ยง โดยมีส่วนประกอบดังนี้

1) ชื่อหัวข้อ

- 2) การใส่รายละเอียดของงาน
- การใส่วันที่ของงาน
- 4) ปุ่มกดเพื่อดำเนินการต่อ

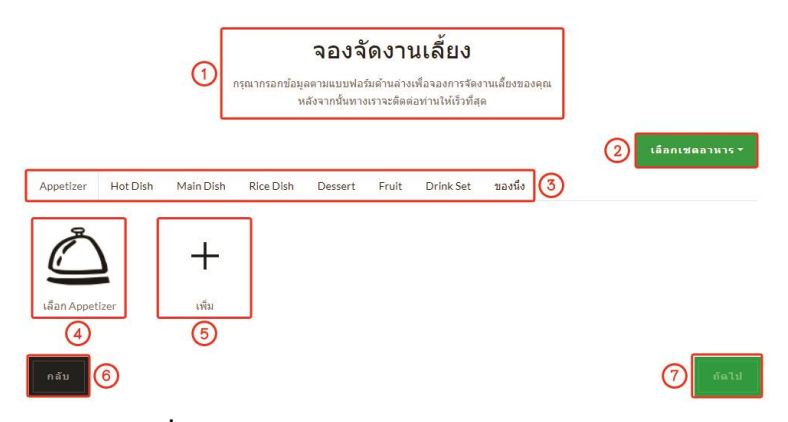

**ภาพที่ ก.90** หน้าจอแรกของการเลือกเมนูอาหาร

จากภาพที่ ก.90 จะแสดงหน้าจอแรกของการเลือกเมนูอาหาร โดยมีส่วนประกอบดังนี้

- 1) ชื่อหัวข้อ
- 2) ปุ่มเลือกชุดอาหาร
- ปุ่มหมวดหมู่
- 4) ปุ่มเลือกเมนู
- 5) ปุ่มเพิ่มเมนูต่อไป
- 6) ปุ่มกลับไปหน้าก่อนหน้า
- 7) ปุ่มดำเนินงานต่อ

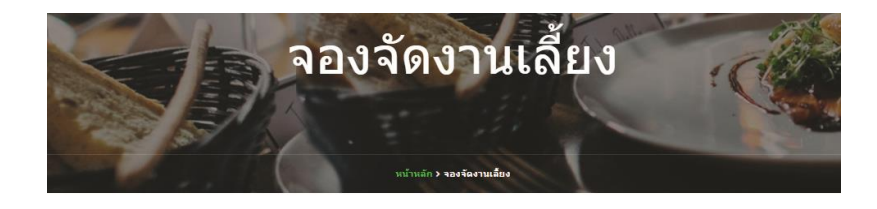

| ยืนยันข้อ                   | เมูลการจอง                   |
|-----------------------------|------------------------------|
| ชื่อ: ณัฐพล ทรัพย์รุ่งโรจน์ | อึเมล: se7enone709@gmail.com |
| เบอร์โพร: 823855994         | สำนวนคน: 50                  |
| จัดงานวันที่ 14/10/2019     |                              |

#### **ภาพที่ ก.91** หน้าจอยืนยันการจอง

จากภาพที่ ก.91 จะแสดงหน้าจอการยืนยันการจอง โดยมีส่วนประกอบดังนี้

1) หัวข้อส่วน และรายละเอียดการจอง

| Rice D | Dish 1           |      |            |             |
|--------|------------------|------|------------|-------------|
| 1      | ข้าวผัดกุญเชียง  | 7 (2 | 100.00 ארע | 700.00 ארע  |
| 2      | ข้าวผัดหมู       | 7    | 120.00 มาท | 840.00 ארע  |
| Desse  | rt               |      |            |             |
| 1      | วุ้นมะพร้าวอ่อน  | 7    | 30.00 บาท  | 210.00 ארע  |
| Fruit  |                  |      |            |             |
| 1      | ชุดผลไม้ประจำฤดู | ⊂Z.  | 0.00 บาท   | 0.00 บาท    |
| Drink  | Set              |      |            |             |
| 1      | ชุดเครื่องดื่ม1  | 7    | 400.00 บาท | 2800.00 บาท |
| ราคาส  | (ทธิ             |      |            | 9156.00 บาท |

**ภาพที่ ก.92** หน้าจอยืนยันการจอง(ต่อ)

จากภาพที่ ก.92 จะแสดงหน้าจอการยืนยันการจอง โดยมีส่วนประกอบดังนี้

- 1) หมวดหมู่และชื่ออาหารที่จอง
- จำนวนที่ต้องจัดทำ
- 3) ราคาต่อจาน กับ ราคาต่องาน
- 4) ราคารวมทั้งหมด

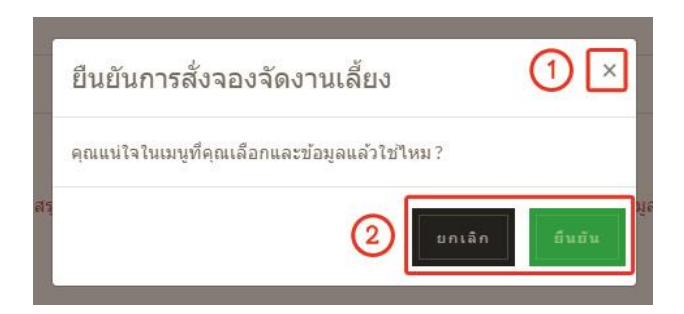

**ภาพที่ ก.93** หน้าจอยืนยันการจอง(ต่อ)

จากภาพที่ ก.93 จะแสดงหน้าจอการยืนยันการจอง โดยมีส่วนประกอบดังนี้

- 1) ปุ่มปิดเพื่อยกเลิกการยืนยัน
- 2) ปุ่มยืนยันการจอง

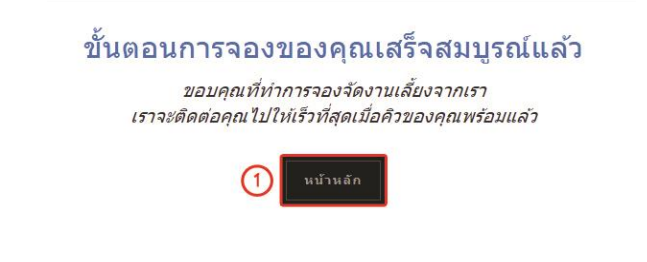

**ภาพที่ ก.94** หน้าจอยืนยันการจอง(ต่อ)

จากภาพที่ ก.94 จะแสดงหน้าจอการแจ้งเตือนผลการจอง โดยมีส่วนประกอบดังนี้

1) ปุ่มกดเพื่อไปยังหน้าหลักหลังการยืนยัน

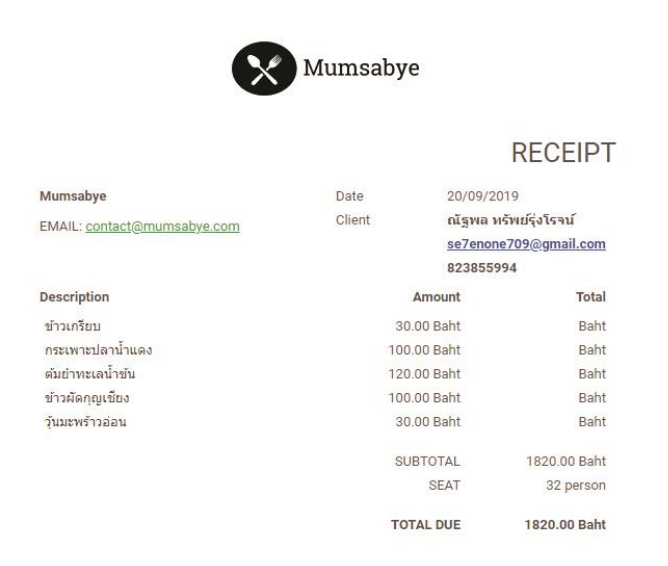

**ภาพที่ ก.95** หน้าจอยืนยันการจอง(ต่อ)

จากภาพที่ ก.95 จะแสดงหน้าจอการแจ้งเตือนผลการจองทางอีเมล์

4.4 ส่วนการทำงานในระบบของสมาชิก

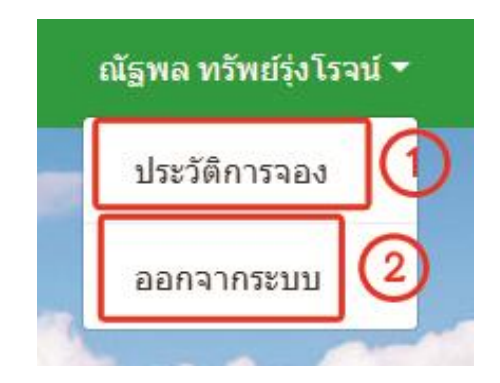

**ภาพที่ ก.96** ตัวเลือกทำงานในระบบของสมาชิก

จากภาพที่ ก.96 จะแสดงตัวเลือกการใช้งานของสมาชิก โดยมีส่วนประกอบดังนี้

- ปุ่มประวัติการจอง
- 2) ปุ่มออกจากระบบ

| หน้าหล่ | ัก เมนุ ของจัดงามเลี่ยง เชลอ | илля йацайняал<br>Reserva | etion F.      | listory    | algna nëndëfolizat - |
|---------|------------------------------|---------------------------|---------------|------------|----------------------|
| 1       | )<br>710                     | ประเภท                    | สถานะ         | วันซึ่     | 2                    |
| 24      | <br>ณัฐพล ทรัพย์รุ่งโรจน์    | Party                     | รอการจ่ายเงิน | 16/10/2019 | แสดงข้อมูล   แก้ไข   |
| 21      | ณัฐพล ทรัพย์รุ่งโรจน์        | Wedding Days              | ອັນັນສົ       | 30/09/2019 | แสดงข้อมูล   แก้ไข   |

**ภาพที่ ก.97** หน้าจอแสดงหน้าแรกของประวัติการจอง

จากภาพที่ ก.97 เมื่อกดเข้ามาดูประวัติการจอง จะแสดงหน้าดังภภาพที่ก.98 โดยมี ส่วนประกอบดังนี้

- 1) ข้อมูลการจองแต่ละครั้ง
- ปุ่มดูข้อมูล และแก้ไขข้อมูล

| ชื่อ: ต่<br>อีเมล    | ไฐพล ทรัพปรุ่งโรจน์                                     | เบอร์โทร: 823855<br>สานวนที่คน: 50 | 994 1   |
|----------------------|---------------------------------------------------------|------------------------------------|---------|
| se7e<br>จำนว<br>ราคา | none709@gmail.com<br>นโด้ะ: 7<br>รวมสุทธิ: 8336.00 Baht | วันที่: 16/10/2019                 | 6       |
| ເນນູຄ                | อาหาร                                                   |                                    |         |
| #                    | รายละเอียด                                              | จำนวน                              | ราคารวม |
| 2                    | ใก่ทอดนักเก็ด                                           | 59.00                              | 413.00  |
| 1                    | French Fired                                            | 79.00                              | 553.00  |
| 11                   | กระเพาะปลาน้ำแดง                                        | 100.00                             | 700.00  |
| 8                    | ด้มยาทะเลน้ำข้น                                         | 120.00                             | 840.00  |
| 5                    | ขาหมู                                                   | 120.00                             | 840.00  |
| 12                   | ก้งอบวุ้นเส้น                                           | 120.00                             | 840.00  |
| 4                    | ข้าวผัดหมู                                              | 120.00                             | 840.00  |
| 17                   | วุ้นมะพร้าวอ่อน                                         | 30.00                              | 210.00  |
| 16                   | ชุดผลไม้ประจำฤดู                                        | 0.00                               | 0.00    |
| 10                   | ชุดเครื่องดื่ม1                                         | 400.00                             | 2800.00 |

**ภาพที่ ก.98** หน้าจอแสดงข้อมูลการจอง

จากภาพที่ ก.98 หน้าแสดงข้อมูลเมนูอาหารในการจอง โดยมีส่วนประกอบดังนี้

- 1) ข้อมูลรายละเอียดของงาน
- 2) ข้อมูลเมนูอาหาร

| รายละเอียด | จำนวนเงิน |
|------------|-----------|
| ด่าพนักงาน | 300.00    |

**ภาพที่ ก.99** หน้าจอแสดงข้อมูลการจอง(ต่อ)

จากภาพที่ ก.99 หน้าแสดงข้อมูลค่าใช้จ่ายเพิ่มเติม โดยมีส่วนประกอบดังนี้

- 1) ข้อมูลรายละเอียดค่าใช้จ่ายเพิ่มเติม
- ปุ่มปิดหน้าต่างข้อมูลการจอง

| น้ฐพล หรัพย์รุ่งใ | รจน์                      | -                   |                          |                           |                           |                           |                           |     |
|-------------------|---------------------------|---------------------|--------------------------|---------------------------|---------------------------|---------------------------|---------------------------|-----|
| SEZENONEZ09@      | GMAII                     | CON                 |                          |                           |                           |                           |                           |     |
|                   |                           |                     |                          |                           |                           |                           |                           |     |
| B23855994         |                           |                     |                          |                           |                           |                           |                           |     |
| งานขึ้นบ้านใหม่   |                           |                     |                          |                           |                           |                           |                           | ,   |
|                   |                           |                     |                          |                           |                           |                           |                           |     |
|                   |                           |                     |                          |                           |                           |                           |                           |     |
| 50                |                           |                     |                          |                           |                           |                           |                           |     |
| 50                | Oc                        | tobe                | r 20                     | 19                        |                           |                           |                           | < ▶ |
| 50                | Oc<br>Su                  | tobe<br>Mo          | r 20<br>Tu               | 19<br>We                  | Th                        | Fr                        | Sa                        |     |
| 50                | Oc<br>Su                  | tobe<br>Mo          | r 20<br>Tu<br>1          | 19<br>We                  | Th                        | Fr<br>4                   | Sa                        | <.  |
| 2                 | Oc<br>Su                  | tobe<br>Mo          | r 20<br>Tu<br>1          | 19<br>We<br>2             | Th<br>3                   | Fr<br>4                   | Sa<br>5                   | <.  |
| 2                 | Oc<br>Su<br>6<br>13       | Mo<br>7             | Tu<br>1<br>15            | 19<br>We<br>2<br>9        | Th<br>3<br>10<br>17       | Fr<br>4<br>11<br>18       | Sa<br>5<br>12<br>19       | <   |
| 30                | Oc<br>Su<br>6<br>13<br>20 | Mo<br>7<br>14<br>21 | Tu<br>1<br>8<br>15<br>22 | 19<br>We<br>9<br>16<br>23 | Th<br>3<br>10<br>17<br>24 | Fr<br>4<br>11<br>18<br>25 | Sa<br>5<br>12<br>19<br>26 | 4.1 |

#### จองจัดงานเลี้ยง

**ภาพที่ ก.100** หน้าแรกของการแก้ไขข้อมูลการจอง

จากภาพที่ ก.100 หน้าแรกของการแก้ไขข้อมูลการจอง โดยมีส่วนประกอบดังนี้

- 1) ข้อมูลการจองเดิม จะต้องทำการกรอกและเปลี่ยนในส่วนที่ต้องการ
- วันที่ที่ต้องการจอง

| Rice Dish Dessert Fruit Drink Set | ของนึ่ง                           |
|-----------------------------------|-----------------------------------|
| 3                                 |                                   |
| +                                 |                                   |
| เพิ่ม                             |                                   |
|                                   |                                   |
|                                   | Vice Dish Dessert Fruit Drink Set |

**ภาพที่ ก.101** หน้าแก้ไขข้อมูลเมนูอาหาร

จากภาพที่ ก.101 จะเป็นหน้าแก้ไขข้อมูลเมนูอาหาร โดยมีส่วนประกอบดังนี้

- 1) การเปลี่ยนเมนูจากเมนูเก่า
- 2) การลบเมนูเก่า
- การเพิ่มเมนูเข้ามา
- การย้อนกลับไปหน้าประวัติ
- 5) การดำเนินงานต่อ

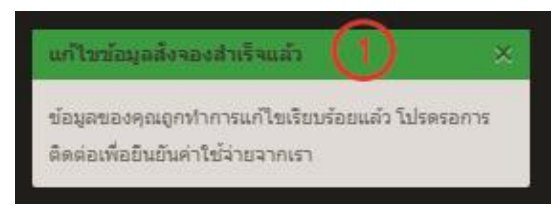

**ภาพที่ ก.102** หน้าผลการแก้ไขข้อมูล

จากภาพที่ ก.102 จะเป็นหน้าผลการแก้ไขข้อมูล โดยมีส่วนประกอบดังนี้

1) ข้อความแสดงผลการแก้ไขข้อมูลการจอง

#### 4.5 ส่วนเมนูเซตอาหาร

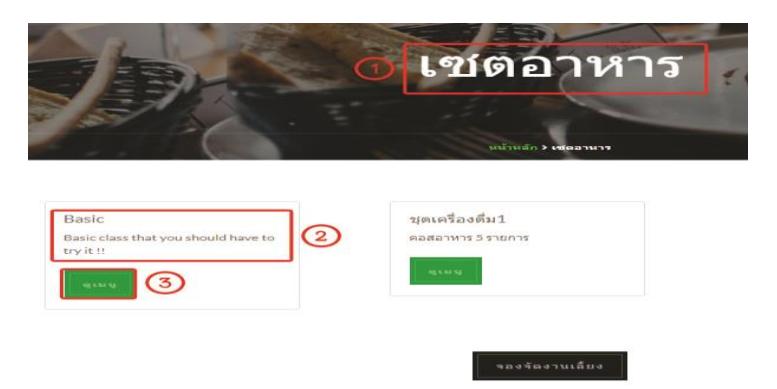

**ภาพที่ ก.103** หน้าแรกของเมนูเซตอาหาร

จากภาพที่ ก.103 หน้าแรกของเมนูเซตอาหารโดยมีส่วนประกอบดังนี้

- 1) ชื่อหัวข้อเมนูส่วนนี้
- 2) ชื่อเซตเมนู กับ รายละเอียดเบื้องต้น
- 3) ปุ่มกดดูเมนู

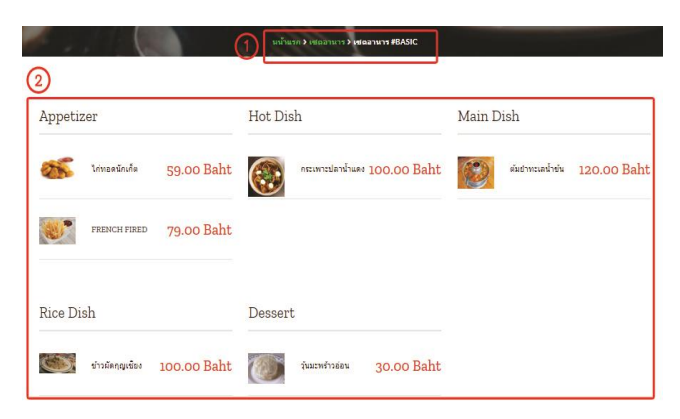

### **ภาพที่ ก.104** หน้ารายละเอียดของเมนูเซตอาหาร

จากภาพที่ ก.104 หน้ารายละเอียดของเมนูเซตอาหารโดยมีส่วนประกอบดังนี้

- 1) ชื่อที่มาของเซตเมนูอาหาร
- 2) ชื่อเมนูอาหารที่อยู่ในเซต

#### 4.6 ส่วนเมนูการติดต่อร้าน

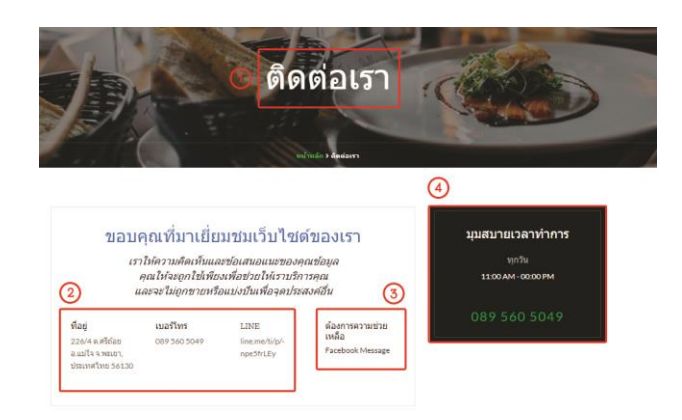

**ภาพที่ ก.105** หน้าแสดงหน้าจอการติดต่อร้าน

จากภาพที่ ก.105 หน้าแสดงหน้าจอการติดต่อร้าน โดยมีส่วนประกอบดังนี้

- 1) ชื่อหัวข้อส่วน
- ที่อยู่ เบอร์โทร ไลน์ ร้าน
- สิดต่อทันที่ทางเฟสบุ๊ค
- 4) เวลาทำการร้าน

5.1 ส่วนหน้าจอเว็บไซต์สำหรับลูกค้าทั่วไป

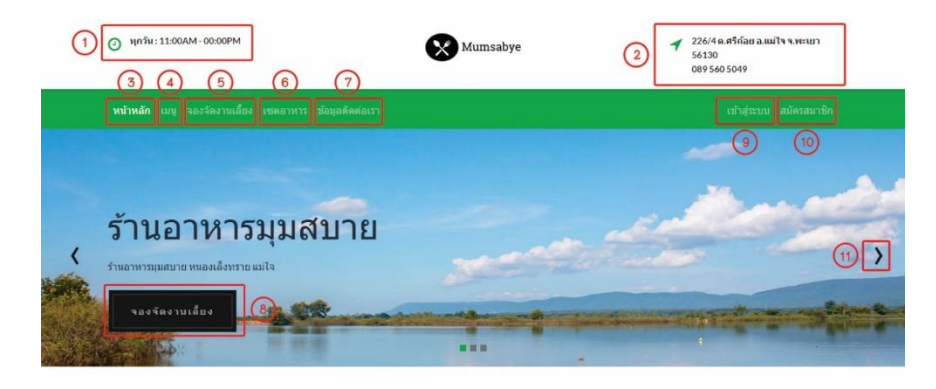

**ภาพที่ ก.106** หน้าจอแสดงหน้าแรกสุดของผู้ใช้งาน จากภาพที่ ก.106 จะแสดงข้อมูลหน้าเว็บไซต์ต่าง ๆ ได้ดังนี้

- 1) เวลาเปิดร้าน
- ที่อยู่ของร้าน
- 3) เมนูหน้าหลัก
- 4) เมนู เมนูอาหาร
- 5) เมนูจองจัดงานเลี้ยง
- 6) เมนูเซตอาหาร
- 7) เมนูติดต่อร้าน
- 8) ปุ่มการจองจัดงานเลี้ยง
- 9) ปุ่มเข้าสู่ระบบ
- 10) ปุ่มสมัครสมาชิก
- 11) ปุ่มเลื่อนสไลด์รูปภาพ

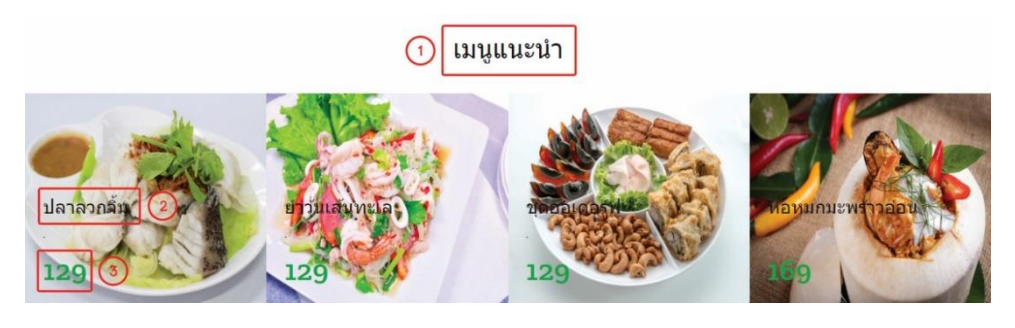

**ภาพที่ ก.107** หน้าจอแสดงหน้าแรกสุดของผู้ใช้งาน(ต่อ)

จากภาพที่ ก.107 จะแสดงข้อมูลหน้าเว็บไซต์ต่าง ๆ ได้ดังนี้

- 1) ชื่อหัวข้อ
- 2) ชื่อเมนูอาหาร
- 3) ราคาอาหาร

#### 5.2 ส่วนเมนูอาหาร

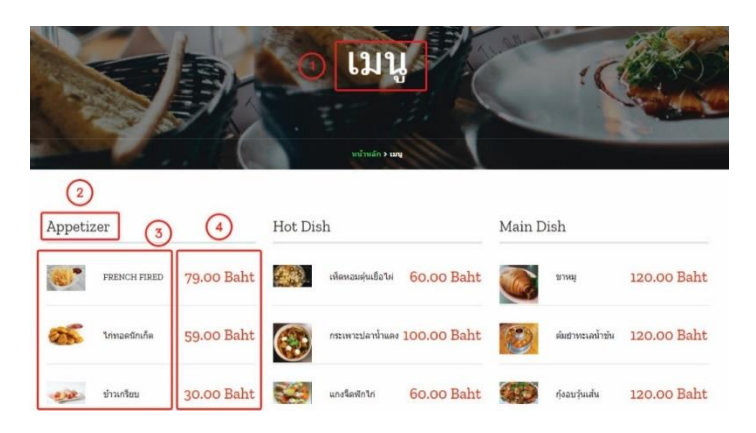

# **ภาพที่ ก.108** หน้าจอแสดงเมนูอาหารในร้าน

จากภาพที่ ก.108 จะแสดงข้อมูลเมนุอาหาร โดยมีส่วนประกอบดังนี้

- 1) ชื่อหัวข้อเมนู
- 2) ชื่อหมวดหมู่อาหาร
- 3) ชื่ออาหาร
- 4) ราคาอาหาร

4.3 ส่วนการจองจัดงานเลี้ยง

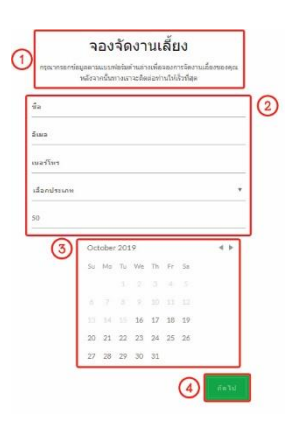

ภาพที่ ก.109 หน้าจอแรกของการจองจัดเลี้ยง

จากภาพที่ ก.109 จะแสดงหน้าจอแรกของการจองจัดเลี้ยง โดยมีส่วนประกอบดังนี้

- 1) ชื่อหัวข้อ
- 2) การใส่รายละเอียดของงาน
- การใส่วันที่ของงาน
- 4) ปุ่มกดเพื่อดำเนินการต่อ

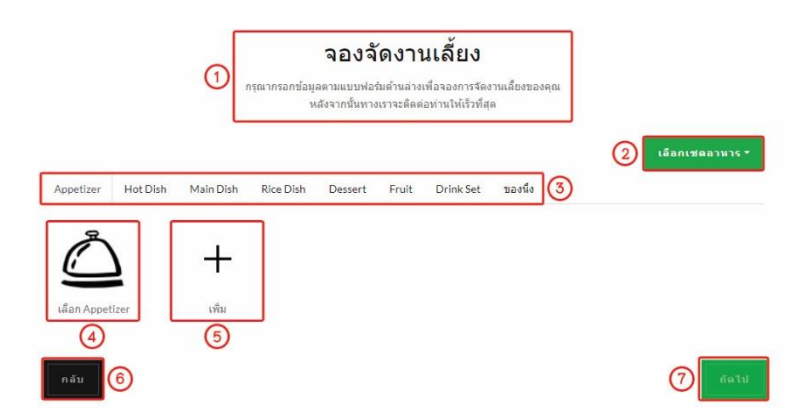

### **ภาพที่ ก.110** หน้าจอแรกของการเลือกเมนูอาหาร

จากภาพที่ ก.110 จะแสดงหน้าจอแรกของการเลือกเมนูอาหาร โดยมีส่วนประกอบดังนี้

- 1) ชื่อหัวข้อ
- 2) ปุ่มเลือกชุดอาหาร
- ปุ่มหมวดหมู่
- 4) ปุ่มเลือกเมนู
- 5) ปุ่มเพิ่มเมนูต่อไป
- ปุ่มกลับไปหน้าก่อนหน้า
- 7) ปุ่มดำเนินงานต่อ

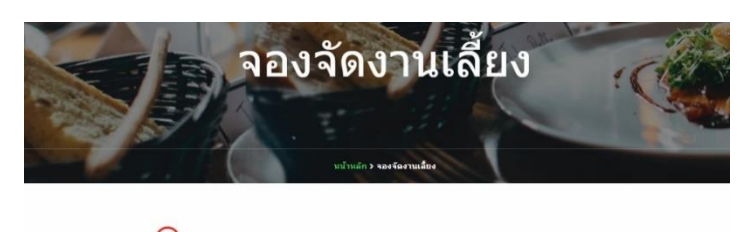

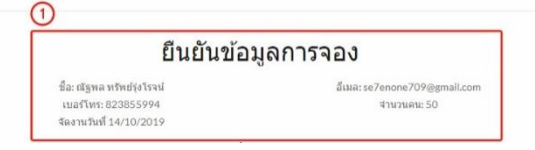

### **ภาพที่ ก.111** หน้าจอยืนยันการจอง

จากภาพที่ ก.111 จะแสดงหน้าจอการยืนยันการจอง โดยมีส่วนประกอบดังนี้

1) หัวข้อส่วน และรายละเอียดการจอง

|       | ane              |   |            | 0156 00 000 |
|-------|------------------|---|------------|-------------|
| 1     | ชุดเครื่องตื่ม1  | 7 | 400.00 บาท | 2800.00 ארע |
| Drink | Set              |   |            |             |
| 1     | บุคผลไม้ประจำฤดู | 7 | 0.00 บาท   | 0.00 บาท    |
| Fruit | 8                |   |            |             |
| 1     | วันมะพร้าวอ่อน   | 7 | 30.00 บาท  | 210.00 มาท  |
| Desse | ert              |   |            |             |
| 2     | ข้าวผัดหมู       | 7 | 120.00 บาท | 840.00 มาท  |
| 1     | ข้าวผัดกุญเชียง  | 7 | 100.00 บาท | 700.00 บาท  |

**ภาพที่ ก.112** หน้าจอยืนยันการจอง(ต่อ)

จากภาพที่ ก.112 จะแสดงหน้าจอการยืนยันการจอง โดยมีส่วนประกอบดังนี้

- 1) หมวดหมู่และชื่ออาหารที่จอง
- จำนวนที่ต้องจัดทำ
- 3) ราคาต่อจาน กับ ราคาต่องาน
- 4) ราคารวมทั้งหมด

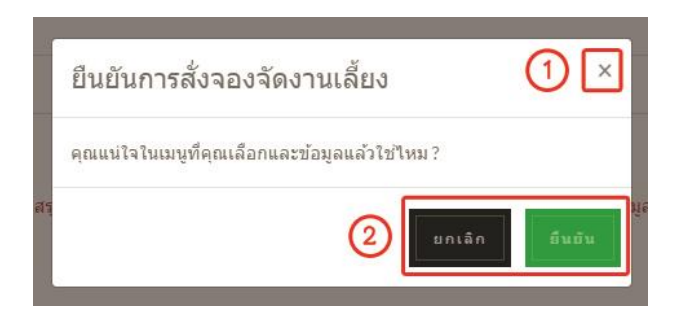

**ภาพที่ ก.113** หน้าจอยืนยันการจอง(ต่อ)

จากภาพที่ ก.113 จะแสดงหน้าจอการยืนยันการจอง โดยมีส่วนประกอบดังนี้

- 1) ปุ่มปิดเพื่อยกเลิกการยืนยัน
- ปุ่มยืนยันการจอง

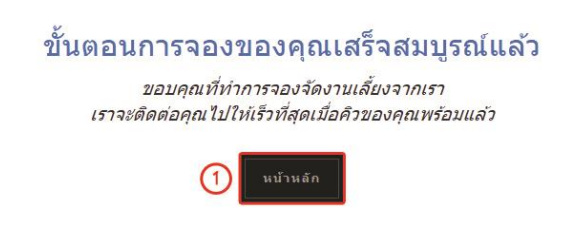

**ภาพที่ ก.114** หน้าจอยืนยันการจอง(ต่อ)

จากภาพที่ ก.114 จะแสดงหน้าจอการแจ้งเตือนผลการจอง โดยมีส่วนประกอบดังนี้

1) ปุ่มกดเพื่อไปยังหน้าหลักหลังการยืนยัน

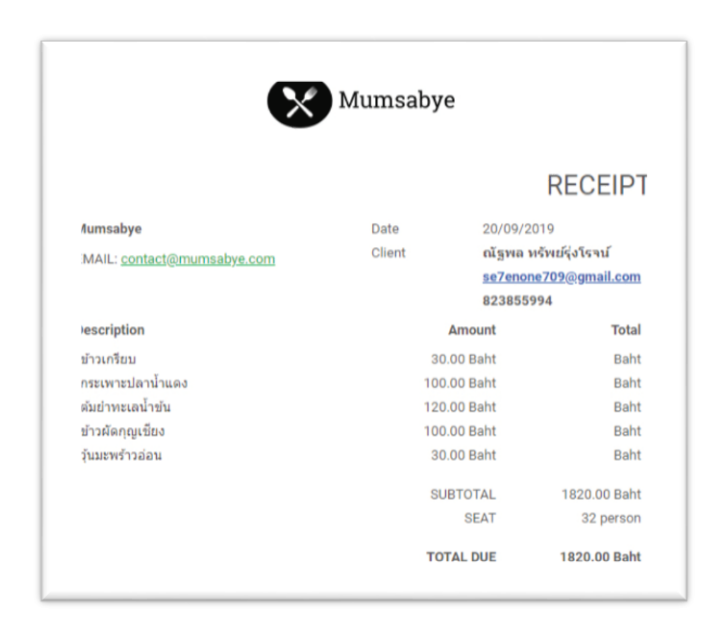

**ภาพที่ ก.115** หน้าจอยืนยันการจอง(ต่อ)

จากภาพที่ ก.115 จะแสดงหน้าจอการแจ้งเตือนผลการจองทางอีเมล์

#### 5.4 ส่วนเมนูเซตอาหาร

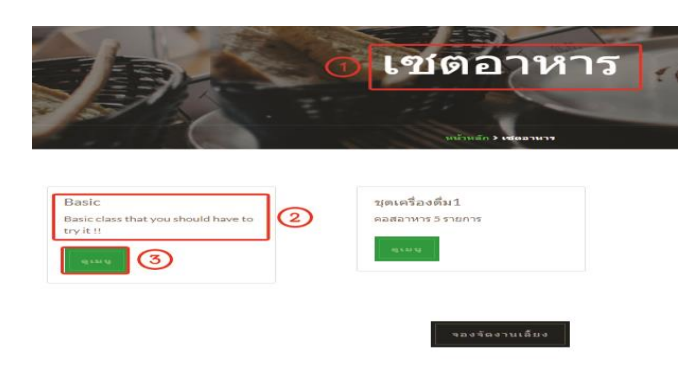

**ภาพที่ ก.116** หน้าแรกของเมนูเซตอาหาร

จากภาพที่ ก.116 หน้าแรกของเมนูเซตอาหารโดยมีส่วนประกอบดังนี้

- 1) ชื่อหัวข้อเมนูส่วนนี้
- 2) ชื่อเซตเมนู กับ รายละเอียดเบื้องต้น
- 3) ปุ่มกดดูเมนู

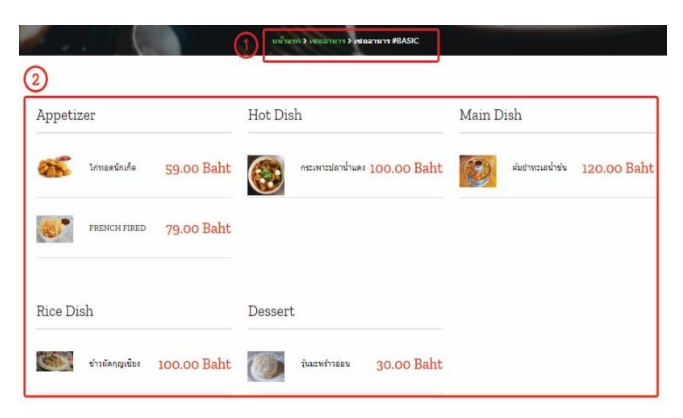

**ภาพที่ ก.117** หน้ารายละเอียดของเมนูเซตอาหาร

จากภาพที่ ก.117 หน้ารายละเอียดของเมนูเซตอาหารโดยมีส่วนประกอบดังนี้

- 1) ชื่อที่มาของเซตเมนูอาหาร
- ชื่อเมนูอาหารที่อยู่ในเซต

# 5.5 ส่วนเมนูการติดต่อร้าน

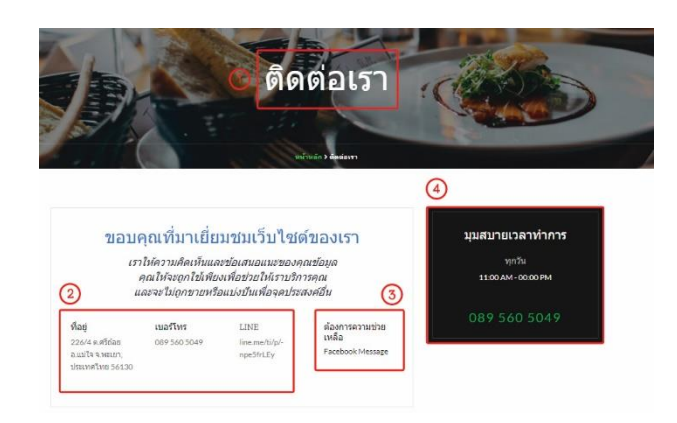

**ภาพที่ ก.118** หน้าแสดงหน้าจอการติดต่อร้าน

จากภาพที่ ก.118 หน้าแสดงหน้าจอการติดต่อร้าน โดยมีส่วนประกอบดังนี้

- 1) ชื่อหัวข้อส่วน
- ที่อยู่ เบอร์โทร ไลน์ ร้าน
- สิดต่อทันที่ทางเฟสบุ๊ค
- 4) เวลาทำการร้าน